Part No. 204515-C April 2000

4401 Great America Parkway Santa Clara, CA 95054

## **Using the Passport 8100 Modules**

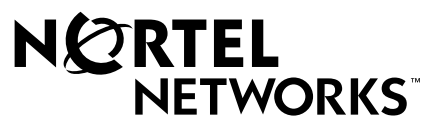

#### Copyright © 2000 Nortel Networks

All rights reserved. April 2000.

The information in this document is subject to change without notice. The statements, configurations, technical data, and recommendations in this document are believed to be accurate and reliable, but are presented without express or implied warranty. Users must take full responsibility for their applications of any products specified in this document. The information in this document is proprietary to Nortel Networks NA Inc.

#### Trademarks

NORTEL NETWORKS, BayStack, and Passport are trademarks of Nortel Networks.

All other trademarks and registered trademarks are the property of their respective owners.

#### **Statement of Conditions**

In the interest of improving internal design, operational function, and/or reliability, Nortel Networks NA Inc. reserves the right to make changes to the products described in this document without notice.

Nortel Networks NA Inc. does not assume any liability that may occur due to the use or application of the product(s) or circuit layout(s) described herein.

### **USA Requirements Only**

#### Federal Communications Commission (FCC) Compliance Notice: Radio Frequency Notice

Note: This equipment has been tested and found to comply with the limits for a Class A digital device, pursuant to Part 15 of the FCC rules. These limits are designed to provide reasonable protection against harmful interference when the equipment is operated in a commercial environment. This equipment generates, uses, and can radiate radio frequency energy. If it is not installed and used in accordance with the instruction manual, it may cause harmful interference to radio communications. Operation of this equipment in a residential area is likely to cause harmful interference, in which case users will be required to take whatever measures may be necessary to correct the interference at their own expense.

#### **European Requirements Only**

#### EN 55 022 Statement

This is to certify that the Nortel Networks Passport 8100 Modules are shielded against the generation of radio interference in accordance with the application of Council Directive 89/336/EEC, Article 4a. Conformity is declared by the application of EN 55 022 Class A (CISPR 22).

**Warning:** This is a Class A product. In a domestic environment, this product may cause radio interference, in which case, the user may be required to take appropriate measures.

Achtung: Dieses ist ein Gerät der Funkstörgrenzwertklasse A. In Wohnbereichen können bei Betrieb dieses Gerätes Rundfunkstörungen auftreten, in welchen Fällen der Benutzer für entsprechende Gegenmaßnahmen verantwortlich ist.

Attention: Ceci est un produit de Classe A. Dans un environnement domestique, ce produit risque de créer des interférences radioélectriques, il appartiendra alors à l'utilisateur de prendre les mesures spécifiques appropriées.

#### EC Declaration of Conformity

These products conform to the provisions of Council Directive 89/336/EEC and 73/23/EEC. The Declaration of Conformity is available on the Nortel Networks World Wide Web site at *http://libra2.corpwest.baynetworks.com/cgi-bin/ndCGI.exe/DocView/*.

#### Japan/Nippon Requirements Only

Voluntary Control Council for Interference (VCCI) Statement

この装置は、情報処理装置等電波障害自主規制協議会(VCCI)の基準 に基づくクラスA情報技術装置です。この装置を家庭環境で使用すると電波 妨害を引き起こすことがあります。この場合には使用者が適切な対策を講ず るよう要求されることがあります。

#### **Taiwan Requirements**

Bureau of Standards, Metrology and Inspection (BSMI) Statement

### 警告使用者:

這是甲類的資訊產品,在居住的環境中使用時,可能會造成射

頻千擾, 在這種情況下, 使用者會被要求採取某些適當的對策.

#### **Canada Requirements Only**

#### Canadian Department of Communications Radio Interference Regulations

This digital apparatus (Passport 8100 Modules) do not exceed the Class A limits for radio-noise emissions from digital apparatus as set out in the Radio Interference Regulations of the Canadian Department of Communications.

#### Règlement sur le brouillage radioélectrique du ministère des Communications

Cet appareil numérique (Passport 8100 Modules) respecte les limites de bruits radioélectriques visant les appareils numériques de classe A prescrites dans le Règlement sur le brouillage radioélectrique du ministère des Communications du Canada.

#### Nortel Networks NA Inc. Software License Agreement

**NOTICE:** Please carefully read this license agreement before copying or using the accompanying software or installing the hardware unit with pre-enabled software (each of which is referred to as "Software" in this Agreement). BY COPYING OR USING THE SOFTWARE, YOU ACCEPT ALL OF THE TERMS AND CONDITIONS OF THIS LICENSE AGREEMENT. THE TERMS EXPRESSED IN THIS AGREEMENT ARE THE ONLY TERMS UNDER WHICH NORTEL NETWORKS WILL PERMIT YOU TO USE THE SOFTWARE. If you do not accept these terms and conditions, return the product, unused and in the original shipping container, within 30 days of purchase to obtain a credit for the full purchase price.

**1. License Grant.** Nortel Networks NA Inc. ("Nortel Networks") grants the end user of the Software ("Licensee") a personal, nonexclusive, nontransferable license: a) to use the Software either on a single computer or, if applicable, on a single authorized device identified by host ID, for which it was originally acquired; b) to copy the Software solely for backup purposes in support of authorized use of the Software; and c) to use and copy the associated user manual solely in support of authorized use of the Software by Licensee. This license applies to the Software only and does not extend to Nortel Networks Agent software or other Nortel Networks software products. Nortel Networks Agent software or other Nortel Networks software and upon payment by the end user of the applicable license fees for such software.

**2. Restrictions on use; reservation of rights.** The Software and user manuals are protected under copyright laws. Nortel Networks and/or its licensors retain all title and ownership in both the Software and user manuals, including any revisions made by Nortel Networks or its licensors. The copyright notice must be reproduced and included with any copy of any portion of the Software or user manuals. Licensee may not modify, translate, decompile, disassemble, use for any competitive analysis, reverse engineer, distribute, or create derivative works from the Software or user manuals or any copy, in whole or in part. Except as expressly provided in this Agreement, Licensee may not copy or transfer the Software or user manuals, in whole or in part. The Software and user manuals embody Nortel Networks' and its licensors' confidential and proprietary intellectual property. Licensee shall not sublicense, assign, or otherwise disclose to any third party the Software, or any information about the operation, design, performance, or implementation of the Software and user manuals that is confidential to Nortel Networks and its licensors; however, Licensee may grant permission to its consultants, subcontractors, and agents to use the Software at Licensee's facility, provided they have agreed to use the Software only in accordance with the terms of this license.

3. Limited warranty. Nortel Networks warrants each item of Software, as delivered by Nortel Networks and properly installed and operated on Nortel Networks hardware or other equipment it is originally licensed for, to function substantially as described in its accompanying user manual during its warranty period, which begins on the date Software is first shipped to Licensee. If any item of Software fails to so function during its warranty period, as the sole remedy Nortel Networks will at its discretion provide a suitable fix, patch, or workaround for the problem that may be included in a future Software release. Nortel Networks further warrants to Licensee that the media on which the Software is provided will be free from defects in materials and workmanship under normal use for a period of 90 days from the date Software is first shipped to Licensee. Nortel Networks will replace defective media at no charge if it is returned to Nortel Networks during the warranty period along with proof of the date of shipment. This warranty does not apply if the media has been damaged as a result of accident, misuse, or abuse. The Licensee assumes all responsibility for selection of the Software to achieve Licensee's intended results and for the installation, use, and results obtained from the Software. Nortel Networks does not warrant a) that the functions contained in the software will meet the Licensee's requirements, b) that the Software will operate in the hardware or software combinations that the Licensee may select, c) that the operation of the Software will be uninterrupted or error free, or d) that all defects in the operation of the Software will be corrected. Nortel Networks is not obligated to remedy any Software defect that cannot be reproduced with the latest Software release. These warranties do not apply to the Software if it has been (i) altered, except by Nortel Networks or in accordance with its instructions; (ii) used in conjunction with another vendor's product, resulting in the defect; or (iii) damaged by improper environment, abuse, misuse, accident, or negligence. THE FOREGOING WARRANTIES AND LIMITATIONS ARE EXCLUSIVE REMEDIES AND ARE IN LIEU OF ALL OTHER WARRANTIES EXPRESS OR IMPLIED. INCLUDING WITHOUT LIMITATION ANY WARRANTY OF MERCHANTABILITY OR FITNESS FOR A PARTICULAR PURPOSE. Licensee is responsible for the security of its own data and information and for maintaining adequate procedures apart from the Software to reconstruct lost or altered files, data, or programs.

**4. Limitation of liability.** IN NO EVENT WILL NORTEL NETWORKS OR ITS LICENSORS BE LIABLE FOR ANY COST OF SUBSTITUTE PROCUREMENT; SPECIAL, INDIRECT, INCIDENTAL, OR CONSEQUENTIAL DAMAGES; OR ANY DAMAGES RESULTING FROM INACCURATE OR LOST DATA OR LOSS OF USE OR PROFITS ARISING OUT OF OR IN CONNECTION WITH THE PERFORMANCE OF THE SOFTWARE, EVEN IF NORTEL NETWORKS HAS BEEN ADVISED OF THE POSSIBILITY OF SUCH DAMAGES. IN NO EVENT SHALL THE LIABILITY OF NORTEL NETWORKS RELATING TO THE SOFTWARE OR THIS AGREEMENT EXCEED THE PRICE PAID TO NORTEL NETWORKS FOR THE SOFTWARE LICENSE.

**5. Government Licensees.** This provision applies to all Software and documentation acquired directly or indirectly by or on behalf of the United States Government. The Software and documentation are commercial products, licensed on the open market at market prices, and were developed entirely at private expense and without the use of any U.S. Government funds. The license to the U.S. Government is granted only with restricted rights, and use, duplication, or disclosure by the U.S. Government is subject to the restrictions set forth in subparagraph (c)(1) of the Commercial Computer Software—Restricted Rights clause of FAR 52.227-19 and the limitations set out in this license for civilian agencies, and subparagraph (c)(1)(ii) of the Rights in Technical Data and Computer Software clause of DFARS 252.227-7013, for agencies of the Department of Defense or their successors, whichever is applicable.

**6.** Use of Software in the European Community. This provision applies to all Software acquired for use within the European Community. If Licensee uses the Software within a country in the European Community, the Software

Directive enacted by the Council of European Communities Directive dated 14 May, 1991, will apply to the examination of the Software to facilitate interoperability. Licensee agrees to notify Nortel Networks of any such intended examination of the Software and may procure support and assistance from Nortel Networks.

**7. Term and termination.** This license is effective until terminated; however, all of the restrictions with respect to Nortel Networks' copyright in the Software and user manuals will cease being effective at the date of expiration of the Nortel Networks copyright; those restrictions relating to use and disclosure of Nortel Networks' confidential information shall continue in effect. Licensee may terminate this license at any time. The license will automatically terminate if Licensee fails to comply with any of the terms and conditions of the license. Upon termination for any reason, Licensee will immediately destroy or return to Nortel Networks the Software, user manuals, and all copies. Nortel Networks is not liable to Licensee for damages in any form solely by reason of the termination of this license.

8. Export and Re-export. Licensee agrees not to export, directly or indirectly, the Software or related technical data or information without first obtaining any required export licenses or other governmental approvals. Without limiting the foregoing, Licensee, on behalf of itself and its subsidiaries and affiliates, agrees that it will not, without first obtaining all export licenses and approvals required by the U.S. Government: (i) export, re-export, transfer, or divert any such Software or technical data, or any direct product thereof, to any country to which such exports or re-exports are restricted or embargoed under United States export control laws and regulations, or to any national or resident of such restricted or embargoed countries; or (ii) provide the Software or related technical data or information to any military end user or for any military end use, including the design, development, or production of any chemical, nuclear, or biological weapons.

**9. General.** If any provision of this Agreement is held to be invalid or unenforceable by a court of competent jurisdiction, the remainder of the provisions of this Agreement shall remain in full force and effect. This Agreement will be governed by the laws of the state of California.

Should you have any questions concerning this Agreement, contact Nortel Networks, 4401 Great America Parkway, P.O. Box 58185, Santa Clara, California 95054-8185.

LICENSEE ACKNOWLEDGES THAT LICENSEE HAS READ THIS AGREEMENT, UNDERSTANDS IT, AND AGREES TO BE BOUND BY ITS TERMS AND CONDITIONS. LICENSEE FURTHER AGREES THAT THIS AGREEMENT IS THE ENTIRE AND EXCLUSIVE AGREEMENT BETWEEN NORTEL NETWORKS AND LICENSEE, WHICH SUPERSEDES ALL PRIOR ORAL AND WRITTEN AGREEMENTS AND COMMUNICATIONS BETWEEN THE PARTIES PERTAINING TO THE SUBJECT MATTER OF THIS AGREEMENT. NO DIFFERENT OR ADDITIONAL TERMS WILL BE ENFORCEABLE AGAINST NORTEL NETWORKS UNLESS NORTEL NETWORKS GIVES ITS EXPRESS WRITTEN CONSENT, INCLUDING AN EXPRESS WAIVER OF THE TERMS OF THIS AGREEMENT.

### Contents

### Preface

| Before You Begin     | xv   |
|----------------------|------|
| Text Conventions     | xvi  |
| Related Publications | xvii |
| How to Get Help      | xix  |

# Chapter 1 About the Passport 8100 Modules

| Features                                          | 1-2  |
|---------------------------------------------------|------|
| Passport 8190SM Management Module                 | 1-4  |
| Ethernet Management Port                          | 1-5  |
| DTE/DCE Switch                                    | 1-6  |
| Serial Ports                                      | 1-6  |
| Reset Button                                      | 1-6  |
| PCMCIA Card Slot                                  | 1-6  |
| LEDs                                              | 1-7  |
| Passport 8132TX 32-Port I/O Module                | 1-8  |
| 10BASE-T/100BASE-TX Port Connectors               | 1-8  |
| MDA Slot                                          | 1-9  |
| Comm Port                                         | 1-9  |
| LEDs                                              | 1-10 |
| Passport 8148TX 48-Port I/O Module                | 1-11 |
| LEDs                                              | 1-12 |
| Passport 8108GBIC 8-Port I/O Module               | 1-12 |
| LEDs                                              | 1-13 |
| Redundancy Features                               | 1-13 |
| Redundant Passport 8190SM Modules                 | 1-14 |
| Redundant Power Supplies                          | 1-14 |
| Combining Passport 8100 and Passport 8600 Modules | 1-16 |

### Chapter 2 Installing a Passport 8100 Module

| Chassis Configuration Requirements   | 2-2 |
|--------------------------------------|-----|
| Safety and Environmental Precautions | 2-2 |
| Installing a Module                  | 2-3 |
| Turning On the Chassis Power         | 2-5 |
| Connecting Cables                    | 2-6 |
| Replacing Modules                    | 2-7 |

### Chapter 3

### Basic Switch Configuration

| Specifying Port Numbers                        | 3-2 |
|------------------------------------------------|-----|
| Booting the Switch                             | 3-3 |
| Logging On to the System                       | 3-4 |
| Assigning an IP Address to the Management Port | 3-5 |
| Setting System Identification                  | 3-5 |
| Setting System Security                        | 3-6 |
| Switch Configuration                           | 3-8 |

#### Chapter 4 Troubleshooting

| Normal Power-Up Sequence                                | 4-1        |
|---------------------------------------------------------|------------|
| Failure to Get a Login Prompt from the Console Port     | 4-2        |
| Failure of Management Software to Recognize I/O Modules | 4-2        |
| LED Indications of Problems                             | 4-2        |
| Port Connection Problems                                | 4-4        |
| Cabling                                                 | 4-4        |
| Autonegotiation Modes                                   | 4-5        |
| Port Interface                                          | <b>4-6</b> |
| Installation-Related Issues                             | 4-7        |
| Addresses                                               | 4-7        |

### Appendix A Technical Specifications

| General Specifications                   | A-1  |
|------------------------------------------|------|
| Passport 8190SM Switch Management Module | A-3  |
| Management Port                          | A-4  |
| Console Serial Port                      | A-4  |
| Modem Serial Port                        | A-5  |
| Passport 8132TX Module                   | A-6  |
| Data Port Connectors                     | A-6  |
| Comm Port Connector                      | A-7  |
| MDAs                                     | A-7  |
| Passport 8148TX Module                   | A-8  |
| Port Connectors                          | A-8  |
| Passport 8108GBIC Module                 | A-9  |
| GBICs                                    | A-9  |
| 1000BASE-SX GBIC                         | 4-10 |
| 1000BASE-LX GBIC                         | 4-10 |
| 1000BASE-XD GBIC                         | A-11 |
| 1000BASE-ZX GBIC                         | A-11 |
| MDI and MDI-X Connections                | 4-12 |
| Declaration of Conformity                | 4-13 |

#### Appendix B LEDs

| Passport 8190SM Switch Management Module | B-1 |
|------------------------------------------|-----|
| Passport 8132TX and 8148TX I/O Modules   | B-3 |
| Passport 8108GBIC Module                 | B-4 |

### Appendix C Media Dependent Adapters

| 450 Series MDAs        | C-2 |
|------------------------|-----|
| 8100-4TX MDA           | C-4 |
| 8100 Series Fiber MDAs | C-5 |
| Installing an MDA      | C-7 |

### Appendix D Installing GBICs

| Installing a GBIC | . <mark>D-</mark> 2 |
|-------------------|---------------------|
|-------------------|---------------------|

### Appendix E RFCs and Standards

Index

## **Figures**

| Figure 1-1. | Passport 8190SM Switch Management Module       | 1-4  |
|-------------|------------------------------------------------|------|
| Figure 1-2. | LEDs on the Passport 8190SM Module             | 1-7  |
| Figure 1-3. | Passport 8132TX Edge Switch Module             | 1-8  |
| Figure 1-4. | LEDs on the Passport 8132TX Module             | 1-10 |
| Figure 1-5. | Passport 8148TX Edge Switch Module             | 1-11 |
| Figure 1-6. | LEDs on the Passport 8148TX Module             | 1-12 |
| Figure 1-7. | Passport 8108GBIC Module                       | 1-13 |
| Figure 1-8. | LEDs on the Passport 8108GB Module             | 1-13 |
| Figure 2-1. | Removing a Filler Panel                        | 2-3  |
| Figure 2-2. | Inserter/Extractor Levers in Extended Position | 2-3  |
| Figure 2-3. | Inserting a Module                             | 2-4  |
| Figure 2-4. | Seating the Backplane Connectors               | 2-4  |
| Figure 2-5. | Securing the Module in the Chassis             | 2-5  |
| Figure 2-6. | Routing Network Cables                         | 2-7  |
| Figure 3-1. | Port Numbers on High-Density Modules           | 3-2  |
| Figure 4-1. | DCE/DTE Switch on the Passport 8190SM Module   | 4-2  |
| Figure A-1. | MDI-X to MDI Cable Connections                 | A-12 |
| Figure A-2. | MDI-X to MDI-X Cable Connections               | A-13 |
| Figure B-1. | LEDs on the Passport 8190SM Module             | B-1  |
| Figure B-2. | LEDs on the Passport 8132TX and 8148TX Modules | B-3  |
| Figure B-3. | LEDs on the Passport 8108GBIC Module           | B-5  |

| Figure C-1. | 1000BASE-SX (Shortwave Gigabit) MDA Front Panels | C-2               |
|-------------|--------------------------------------------------|-------------------|
| Figure C-2. | 1000BASE-LX (Longwave Gigabit) MDA Front Panels  | C-3               |
| Figure C-3. | 8100-4TX MDA Front Panel                         | C-4               |
| Figure C-4. | 8100 Series MDA Front Panels                     | C-6               |
| Figure C-5. | Installing an MDA                                | C-7               |
| Figure D-1. | Types of GBICs                                   | D-1               |
| Figure D-2. | Installing a GBIC                                | <mark>D-</mark> 2 |
| Figure D-3. | Removing a GBIC                                  | D-3               |

### **Tables**

| Table 1-1. | Power Supply Hot-Swapping                                             | 1-15 |
|------------|-----------------------------------------------------------------------|------|
| Table 2-1. | Connectors and Cables for Passport 8000 Series<br>Edge Switch Modules | 2-6  |
| Table 3-1. | Access Levels and Default Login Values                                | 3-4  |
| Table 4-1. | LED Indications of Problems                                           | 4-3  |
| Table A-1. | Pin Assignments in the Passport 8190SM Management Port                | A-4  |
| Table A-2. | Pin Assignments in the Passport 8190SM Console Port                   | A-5  |
| Table A-3. | DTE-to-DCE Pin Assignments                                            | A-5  |
| Table A-4. | Passport 8132TX Port Pinouts                                          | A-6  |
| Table A-5. | Passport 8148TX Port Pinouts                                          | A-8  |
| Table B-1. | LED Operation on the Passport 8190SM Module                           | B-2  |
| Table B-2. | Module LEDs on the Passport 8132TX and 8148TX Modules                 | B-4  |
| Table B-3. | Port LEDs on the Passport 8132TX and 8148TX Modules                   | B-4  |
| Table B-4. | Module LEDs on the Passport 8108GBIC Module                           | B-5  |
| Table B-5. | Port LEDs on the Passport 8108GBIC Module                             | B-5  |
| Table C-1. | 1000BASE-SX MDA LEDs                                                  | C-3  |
| Table C-2. | 1000BASE-LX MDA LEDs                                                  | C-4  |
| Table C-3. | 8100-4TX MDA LEDs                                                     | C-5  |
| Table C-4. | 8100 Series MDA LEDs                                                  | C-6  |

### Preface

Passport<sup>™</sup> 8100 modules installed in an Passport 8000 Series chassis create an edge switch entity within the chassis. These high-performance, low-cost Ethernet switches from Nortel Networks<sup>™</sup> provide a high-density layer 2 switching system that is ideal for wiring closet applications.

This guide provides information about the features and capabilities of the Passport 8100 modules, including module specifications and switch startup procedures.

This guide discusses the Passport 8190SM, Passport 8132TX, Passport 8148TX, and Passport 8108GBIC modules. They are referred to collectively as the Passport 8100 modules. Each module is referred to specifically when features and functions are unique to that particular model.

### **Before You Begin**

This guide is intended for network administrators with the following background:

- Working knowledge of various Ethernet types, including 10BASE-T, 100BASE-TX, 100BASE-FX, and 1000BASE-SX
- Working knowledge of cable types, including Category 5 unshielded twisted pair (UTP) and multimode and single-mode optical fiber

### **Text Conventions**

This guide uses the following text conventions:

| angle brackets (< >) | Indicate that you choose the text to enter based on the description inside the brackets. Do not type the brackets when entering the command.                                                        |
|----------------------|----------------------------------------------------------------------------------------------------|
|                      | Example: If the command syntax is:<br>ping <ip_address>, you enter:<br/>ping 192.32.10.12</ip_address>                                                                                              |
| braces ({ })         | Indicate required elements in syntax descriptions where<br>there is more than one option. You must choose only one<br>of the options. Do not type the braces when entering the<br>command.          |
|                      | Example: If the command syntax is:<br>show ip {alerts   routes}, you must enter either:<br>show ip alerts or show ip routes, but not both.                                                          |
| brackets ([ ])       | Indicate optional elements in syntax descriptions. Do not type the brackets when entering the command.                                                                                              |
|                      | Example: If the command syntax is:<br>show ip interfaces [-alerts], you can enter either:<br>show ip interfaces OT show ip interfaces -alerts.                                                      |
| italic text          | Indicates file and directory names, new terms, book titles,<br>and variables in command syntax descriptions. Where a<br>variable is two or more words, the words are connected<br>by an underscore. |
|                      | Example: If the command syntax is:<br>show at <valid_route> then valid_route<br/>is one variable and you substitute one value for it.</valid_route>                                                 |
| screen text          | Indicates command names and options, text that you need<br>to enter, and system output such as prompts and system<br>messages.                                                                      |
|                      | Example: Set Trap Monitor Filters                                                                                                    |

| separator ( > )     | Shows menu paths.                                                                                                    |
|---------------------|----------------------------------------------------------------------------------------------------|
|                     | Example: Protocols > IP identifies the IP option on the Protocols menu.                                                                       |
| vertical line (   ) | Separates choices for command keywords and arguments. Enter only one of the choices. Do not type the vertical line when entering the command. |
|                     | Example: If the command syntax is:<br>show ip {alerts   routes}, you enter either:<br>show ip alerts or show ip routes, but not both.         |

### **Related Publications**

For more information about using the Passport management software or other Passport 8000 series equipment, refer to the following publications:

• *Getting Started with the Passport 8100 Management Software* (part number 207311-C)

Provides instructions to install management software and describes general use of the management software.

• *Reference for the Passport 8000 Series Management Software Switching Operations* (part number 207414-C)

Describes how to use Device Manager software to configure and manage layer 2 (switching) functions, including procedures and illustrations of the software user interface.

• *Reference for the Passport 8000 Series Command Line Interface Switching Operations* (part number 207308-C)

Describes the command line interface (CLI) commands and parameters. Most configuration tasks that can be performed using the management software can also be done using the command line interface.

• Networking Concepts for the Passport 8000 Series Switch (part number 207307-C)

Provides general information and description of how a Passport routing switch handles various networking features, such as VLANs and Multi-Link Trunking.

- *Installing the Passport 8010 Chassis* (part number 204518-B) Describes installation procedures for the Passport 8010 chassis.
- Installing the Passport 8006 Chassis (part number 207313-B)
  Describes installation procedures for the Passport 8006 chassis.
- Installing the Passport 8001PS AC Power Supply (part number 204519-B)
  Describes installation and connection procedures for the Passport 8001PS AC power supply.
- Installing the Passport 8002PS DC Power Supply (part number 207314-B)
  Describes installation and connection procedures for the Passport 8002PS DC power supply.

You can print selected technical manuals and release notes free, directly from the Internet. Go to the *support.baynetworks.com/library/tpubs/* Web address. Find the product for which you need documentation. Then locate the specific category and model or version for your hardware or software product. Use Adobe Acrobat Reader to open the manuals and release notes, search for the sections you need, and print them on most standard printers. Go to the Adobe Systems Web address at *www.adobe.com* to download a free copy of Acrobat Reader.

You can purchase selected documentation sets, CDs, and technical publications though the Internet at the *www1.fatbrain.com/documentation/nortel/* Web address.

### How to Get Help

If you purchased a service contract for your Nortel Networks product from a distributor or authorized reseller, contact the technical support staff for that distributor or reseller for assistance.

If you purchased a Nortel Networks service program, contact one of the following Nortel Networks Technical Solutions Centers:

| Technical Solutions Center | Telephone Number           |
|----------------------------|----------------------------|
| Billerica, MA              | 800-2LANWAN (800-252-6926) |
| Santa Clara, CA            | 800-2LANWAN (800-252-6926) |
| Valbonne, France           | 33-4-92-96-69-68           |
| Sydney, Australia          | 61-2-9927-8800             |
| Tokyo, Japan               | 81-3-5740-1700             |

### Chapter 1 About the Passport 8100 Modules

The Passport 8100 modules provide a full complement of switching capabilities in a Passport 8000 Series chassis. The Passport 8100 modules provide 10/100 megabit per second (Mb/s) autonegotiating twisted pair Ethernet ports, 100 Mb/s fiber Ethernet ports, and fiber Gigabit Ethernet ports. A Passport 8000 Series chassis with installed Passport 8100 modules constitutes a single switching entity with distributed management and full redundancy.

The Passport 8100 modules include a switch management module and input/output (I/O) modules. For CPU system redundancy, you can install two management modules. The I/O modules support different types of Ethernet interfaces with different speeds, port counts, and media types.

The following Passport 8100 modules are available:

- Passport 8190SM Switch Management Module—management module for the chassis (page 1-4)
- Passport 8132TX Edge Switch Module—32-port 10/100 Mb/s Ethernet I/O module, with expansion slot for optional MDA (page 1-8)
- Passport 8148TX Edge Switch Module—48-port 10/100 Mb/s Ethernet I/O module (page 1-11)
- Passport 8108GBIC Edge Switch Module—1000 Mb/s Ethernet I/O module with eight bays for installing gigabit interface converters (GBICs) (page 1-12)

An expansion slot on the Passport 8132TX module allows installation of a media dependent adapter (MDA) to provide other port types. The MDAs support high-speed connections to servers, shared Fast Ethernet hubs, or backbone devices.

This chapter includes the following information:

- Summary of features
- Detailed descriptions of each module

### Features

The Passport 8100 modules have the following features:

- One active and one optional standby CPU subsystem with fast fail-over in the event of loss of one CPU
- Hardware redundancy features, including power supplies, chassis fans, and switch management modules
- High-speed forwarding rate, up to 3 million packets per second (peak)
- Store-and-forward switching, providing full-performance forwarding at full line speed
- Learning rate of 3 million addresses per second (peak)
- Address database capacity of up to 16,000 entries at line rate (32,000 entries without flooding)
- Connection to a high-speed backplane for forwarding of packets between modules
- Front-panel LEDs for monitoring port activity and module operation
- Expansion slot for installation of an optional media dependent adapter to provide 100BASE-FX fiber connections, Gigabit Ethernet connections, or additional 10/100BASE-TX connections (Passport 8132TX module only)
- Support for Spanning Tree Protocol with one spanning tree group in two modes:
  - IEEE 802.1D-compliant mode
  - FastStart mode, which allows the port to reach forwarding state faster

Spanning tree can be disabled on individual ports or the entire switch.

- IEEE 802.1Q port-based virtual LANs (VLANs)
- IEEE 802.1p prioritization
- IEEE 802.3u-compliant autonegotiating ports, with four modes:
  - 10BASE-T half-duplex
  - 10BASE-T full-duplex
  - 100BASE-TX half-duplex
  - 100BASE-TX full-duplex
- Two hardware-based priority queues per port
- Multi-Link Trunking (MLT) with up to 4 ports in a trunk and up to 6 MLT groups in a switch with a single trunk able to span multiple I/O modules, supporting switch-to-switch trunks and switch-to-server trunks
- Ability to remove and install a module (hot swap) without powering down the switch chassis
- Port mirroring by port, by source, and by destination MAC address
- IP Multicast optimization using Internet Group Management Protocol (IGMP) snooping
- RMON port support for the following four groups:
  - Alarms
  - Events
  - Statistics
  - History
- Port for configuring and managing the switch locally or remotely:
  - Console port on the Passport 8190SM module
  - Ethernet Management port on the Passport 8190SM module
  - Comm port on the Passport 8132TX module (if a Passport 8190SM module is not installed)

• A command line interface (CLI) for managing the Passport 8100 switch, accessible through the Passport 8190SM module or through a Telnet connection

If a Passport 8190SM module is not installed, the CLI is accessible through the Comm port on the Passport 8132TX module.

- Support for up to eight simultaneous Telnet sessions with optional password protection
- Device Manager support
- Web-based monitoring support
- SNMPv1 and SNMPv2 agent support
- Upgradable device firmware in nonvolatile flash memory using the Trivial File Transfer Protocol (TFTP)
- Optional PCMCIA card for file management
- Up to 2,000 VLANs defined by port or network protocol

### **Passport 8190SM Management Module**

The Passport 8190SM Switch Management Module (Figure 1-1) provides centralized management capabilities for the Passport 8010 and 8006 chassis. Use this module to configure and manage all 8100 Series modules in the chassis.

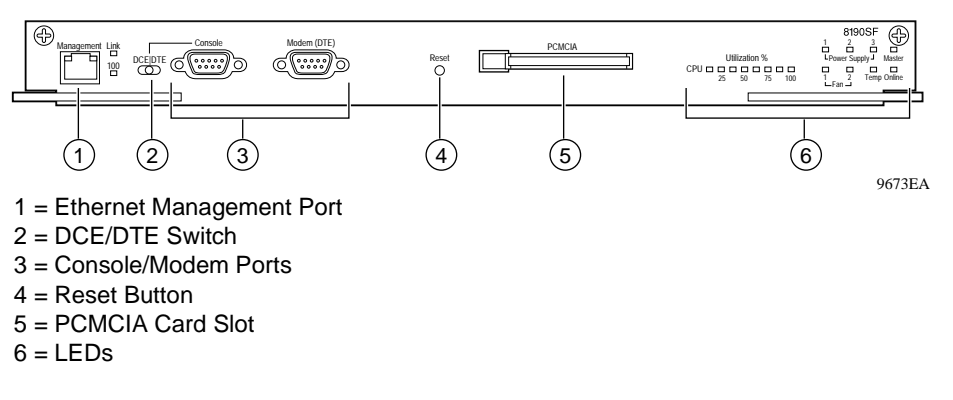

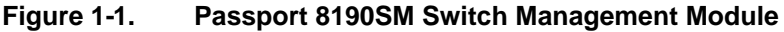

The Passport 8190SM module fits into either slot 5 or slot 6 in the Passport chassis. Image, configuration, and log files are maintained on the flash memory (onboard and PCMCIA) of this module. The module also provides out-of-band management by using the Ethernet port on the module.

|--|

**Note:** Nortel Networks recommends using the Ethernet port on the Passport 8190SM module for management rather than a switched port.

You achieve redundancy by putting a Passport 8190SM module into *both* slots 5 and 6 of the chassis. When running normally, the second module is in standby mode. Should the primary Passport 8190SM module fail, the secondary module initializes while the switch continues to pass traffic. When the secondary Passport 8190SM module completes initialization, it resets the switch with a convergence time similar to the convergence timing for spanning tree.

The Passport 8190SM module can also be in the chassis with the Passport 8690SF Switch Fabric Module. The Passport 8690SF module provides layer 3 functionality for 8600 Series modules (routing switch modules). For more information about the Passport 8690SF module, refer to *Using the Passport 8600 Modules*.

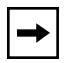

**Note:** Although you can mix 8100 Series and 8600 Series modules in the same chassis, Nortel Networks does not recommend this configuration.

Physical features on the front panel of the Passport 8190SM module include a management port, DCE/DTE switch for the console port, console port, modem port, reset button, PCMCIA card slot, and status LEDs.

### **Ethernet Management Port**

The Ethernet Management port on the Passport 8190SM module is an MDI 10/100BASE-T port that allows out-of-band management using a Web browser, Device Manager and VLAN Manager, or a Telnet session to access the command line interface (CLI). You can use this port to connect the switch to a network management station. The port has its own IP address but does not switch traffic to other ports in the chassis.

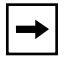

**Note:** This port should be used only as a management port. It does not provide network connectivity.

### **DTE/DCE Switch**

The DTE/DCE switch changes the pin assignments on the Console port and allows you to designate the connector as either DTE or DCE. For information about pin assignments for this port, refer to <u>Appendix A</u>, "Technical <u>Specifications</u>."

### **Serial Ports**

The Passport 8190SM module provides two serial ports for attachment of modem or console devices. The Console port provides terminal access to the Passport 8190SM module using the CLI. The Modem port allows you to connect a standard modem for out-of-band, dial-up management.

For communications specifications used by the serial ports, refer to <u>Appendix A</u>, <u>"Technical Specifications</u>."

### **Reset Button**

The recessed reset button on the module allows you to perform a hard reset or reboot of the system.

### **PCMCIA Card Slot**

The Passport 8190SM module provides a PCMCIA card slot for use with an ATA-type Sandisk-compatible flash memory card. The flash memory card provides a convenient way to store switch configurations and boot images. Using the memory card, you can quickly transfer configurations and images between multiple switches or store multiple configurations for a single switch.

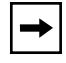

**Note:** You cannot use the Passport 1200 PCMCIA card in Passport 8000 Series equipment.

### LEDs

LEDs on the Passport 8190SM module indicate the status of the module subsystems, chassis power supplies, and chassis fans (<u>Figure 1-2</u>).

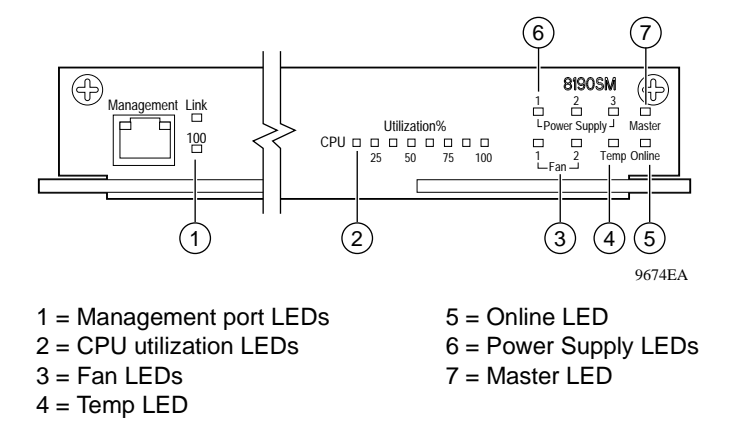

### Figure 1-2. LEDs on the Passport 8190SM Module

The CPU LEDs serve as a bar graph to indicate module activity. The CPU bar graph increases when the CPU is actively performing tasks, such as learning media access control (MAC) addresses or interacting with the device management station.

For detailed information about the LED meanings, refer to Appendix B, "LEDs."

### Passport 8132TX 32-Port I/O Module

The Passport 8132TX module (Figure 1-3) is a single-slot I/O module for the Passport 8000 Series chassis. It has 32 autosensing 10BASE-T/100BASE-TX switched ports with RJ-45 connectors. The ports have integrated LEDs to indicate port operation, and the module has three additional LEDs to indicate system operation. An expansion slot allows you to install an MDA to provide additional port types. You can add 10/100BASE-T, 100BASE-FX, or Gigabit Ethernet ports by installing an optional MDA in the Passport 8132TX module. Inserter/extractor levers and captive retaining screws are at each end of the module.

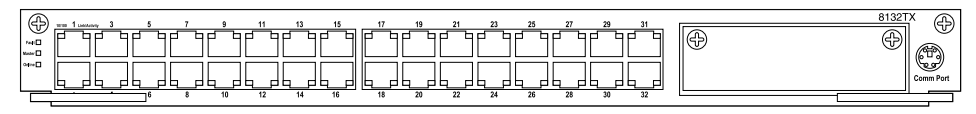

9155EA

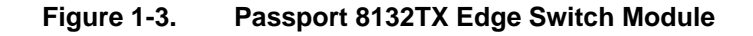

### 10BASE-T/100BASE-TX Port Connectors

The Passport 8132TX module provides 32 10/100 Mb/s autosensing ports that support the IEEE 802.3u autonegotiation standard. Each port can operate in full-or half-duplex mode. When a port is connected to another device that also supports the IEEE 802.3u standard, the two devices negotiate the best speed and duplex mode of operation.

The port connectors are 8-pin modular RJ-45 connectors configured as MDI-X (media-dependent interface-crossover) connections. You can connect these ports to an MDI port (for example, a workstation or server) using a straight-through cable. If you are connecting to a device that does not have an MDI port, use a crossover cable (see <u>"MDI and MDI-X Connections" on page A-12</u>).

| → |
|---|
|   |

**Note:** For 10 Mb/s connections, you can use Category 3, 4, or 5 copper unshielded twisted pair (UTP) cable. Use only Category 5 UTP cable to connect ports that will operate at 100 Mb/s.

Refer to <u>Appendix A</u>, <u>"Technical Specifications</u>," for more information about the RJ-45 port connectors.

### **MDA Slot**

The MDA slot allows you to install optional media dependent adapters (MDAs) that support a range of media types. The following MDA versions are available for the Passport 8132TX module:

- 450-1SR MDA—1000BASE-SX MDA (1-port shortwave gigabit fiber, with 1 redundant port)
- 450-1SX MDA—1000BASE-SX MDA (1-port shortwave gigabit fiber)
- 450-1LR MDA—1000BASE-LX MDA (1-port longwave gigabit fiber, with 1 redundant port)
- 450-1LX MDA—100BASE-LX MDA (1-port longwave gigabit fiber)
- 8100-4TX MDA—10BASE-T/100BASE-TX MDA (4-port copper)
- 8100-2FX MDA—100BASE-FX MDA (2-port multimode fiber with SC connectors)
- 8100-4FX MDA—100BASE-FX MDA (4-port multimode fiber with MT-RJ connectors)

For information about installing MDAs and specifications for each MDA, refer to <u>Appendix C, "Media Dependent Adapters</u>."

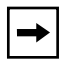

**Note:** The MDAs are hot-swappable in an operating Passport 8132TX module; however, the module resets when an MDA is inserted or removed.

### **Comm Port**

The Comm port (also called a Console port) allows you to access the CLI if a Passport 8190SM module is not installed in the chassis. The Comm port is a mini-DIN serial port connector.

## **→**

**Note:** Nortel Networks recommends using the Passport 8190SM module to configure and manage your switch. The Comm port on the Passport 8132TX module is active only when no Passport 8190SM module is present and when the Passport 8132TX module is operating as the master module.

The Comm port on the Passport 8132TX module is configured as a data communications equipment (DCE) connector. Be sure that your RS-232 cable pinouts are configured for DCE connections.

### LEDs

The Passport 8132TX module has LEDs (<u>Figure 1-4</u>) to indicate operational status of the ports and the module. Each port has two integrated LEDs to indicate link speed and activity for that port. In addition, the module has three LEDs to indicate system operating conditions.

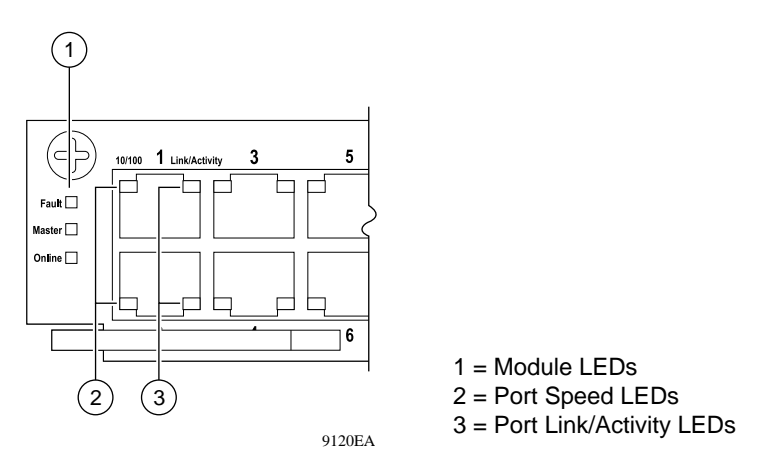

Figure 1-4. LEDs on the Passport 8132TX Module

For more information about LED operation, refer to Appendix B, "LEDs."

### Passport 8148TX 48-Port I/O Module

The Passport 8148TX module provides 48 autonegotiating 10/100 Mb/s ports (Figure 1-5). Each port can operate in full- or half-duplex mode. Autonegotiation circuitry automatically negotiates the highest possible data rate and the duplex operation possible with the attached device, if the attached device supports IEEE 802.3u autonegotiation.

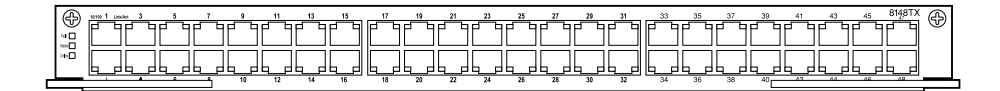

9672EA

#### Figure 1-5. Passport 8148TX Edge Switch Module

The port connectors are modular RJ-45 connectors with MDI-X wiring. This port can be connected to an MDI port (for example, a workstation or server) using a straight-through cable.

The Passport 8108TX module uses 10BASE-T/100BASE-TX RJ-45 port connectors to connect to 10 Mb/s or 100 Mb/s Ethernet segments or nodes.

| → |
|---|
|---|

**Note:** For 10 Mb/s connections, you can use Category 3, 4, or 5 copper unshielded twisted pair (UTP) cable. Use only Category 5 UTP cable to connect ports that will operate at 100 Mb/s.

Refer to <u>Appendix A, "Technical Specifications</u>," for more information about the RJ-45 port connectors.

### LEDs

Each port on the Passport 8148TX module has two LEDs that indicate data speed and activity for the port (Figure 1-6). In addition, the module has three LEDs to indicate system operating conditions. For details of LED operation, refer to <u>Appendix B</u>, "LEDs."

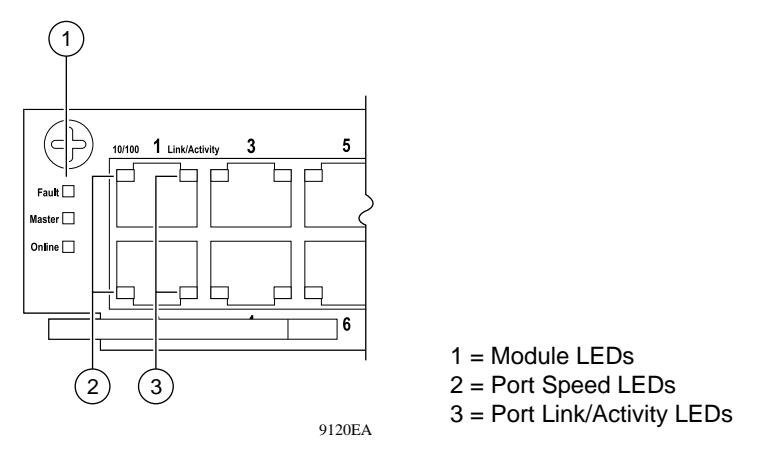

Figure 1-6. LEDs on the Passport 8148TX Module

### Passport 8108GBIC 8-Port I/O Module

The Passport 8108GBIC I/O module (Figure 1-7) provides eight bays for installing any of four types of gigabit interface converters (GBICs). These fiber ports allow you to make riser connection, server attachments, or interswitch links. The following four types of GBICs are available:

- 1000BASE-SX
- 1000BASE-LX
- 1000BASE-XD
- 1000BASE-ZX

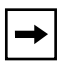

**Note:** Only Nortel Networks-qualified GBICs are supported for use in the Passport 8108GBIC module. For specific model numbers, refer to the Nortel Networks price list.

For more information about the GBICs and instructions to install them, refer to <u>Appendix D, "Installing GBICs</u>."

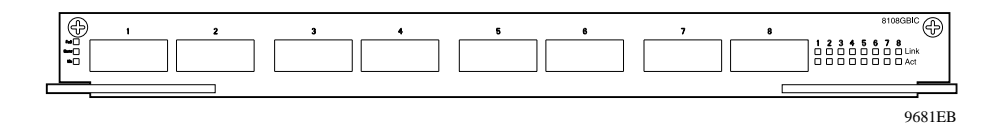

Figure 1-7. Passport 8108GBIC Module

### LEDs

Each port has an associated Link LED and Act (activity) LED to indicate link and TX/RX activity (Figure 1-8). In addition, the module has three LEDs to indicate system operating conditions. For details of LED operation, refer to <u>Appendix B</u>, <u>"LEDs</u>."

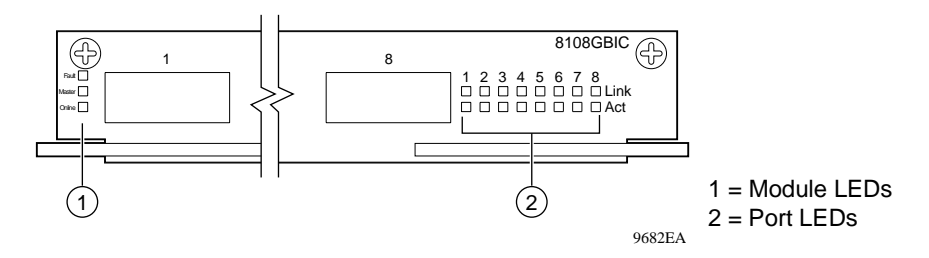

Figure 1-8. LEDs on the Passport 8108GB Module

### **Redundancy Features**

A Passport 8000 Series chassis with one or more Passport 8190SM modules and two or more power supplies provides features that support redundant operation in case of certain failures. These redundancy features allow you to use this switch in high-availability environments where system uptime is critical to application performance.

### **Redundant Passport 8190SM Modules**

When you install two Passport 8190SM modules in a Passport 8000 Series chassis, one provides the active CPU functions for the switch; the CPU subsystem on the other module is in standby mode. If the active CPU fails, the standby CPU assumes the CPU functions for the switch within 1 second. Then the module relearns the routing databases for the switch.

If two Passport 8190SM modules are installed in the chassis when you turn on switch power, the module in slot 5 becomes the active CPU; the module in slot 6 is in standby mode.

### **Redundant Power Supplies**

A Passport 8000 Series chassis supports redundant power supplies. Both AC and DC power supplies are available, and they may be combined in the same chassis.

The Passport 8010 Chassis with more than six installed modules requires a minimum of two power supplies for a nonredundant configuration. A redundant configuration for such a chassis requires three power supplies.

In a chassis with a nonredundant power supply configuration, if one power supply fails, the system loses power and network connectivity.

In a chassis with two installed power supplies, you can add a third power supply without removing power to the chassis. In a chassis with a redundant power configuration, you can hot-swap any one power supply while the chassis continues to operate with no interruption of service (<u>Table 1-1</u>).

| Chassis | Number of<br>Modules | Number of<br>Power Supplies | Hot-Swap One? |
|---------|----------------------|-----------------------------|---------------|
| 8010    | Up to 6              | 1                           | No            |
|         |                      | 2                           | Yes           |
|         | 7 to 10              | 2                           | No            |
|         |                      | 3                           | Yes           |
| 8006    | Up to 6              | 1                           | No            |
|         |                      | 2                           | Yes           |
|         |                      | 3                           | Yes           |

| Table 1-1. | Power Supply Hot-Swappi | ng |
|------------|-------------------------|----|
|            |                         |    |

The Passport 8000 Series redundant power supplies provide protection from the following types of failures:

- Failure of the power supply module
- Disconnection or cutting of the AC or DC line cord

When you plug the power cords for each power supply into separate AC circuits or separate DC power sources, the Passport 8000 Series redundant power supplies also provide protection against the failure of an individual circuit or power source.

**Note:** Redundant power supplies are an optional feature, not a requirement. A single Passport 8000 Series power supply provides adequate operating power for up to 6 installed modules in the chassis. Two power supplies constitute a nonredundant power configuration for a Passport 8010 Chassis with 7 to 10 installed modules.

### **Combining Passport 8100 and Passport 8600 Modules**

Although the Passport system software allows you to install both Passport 8100 Series and Passport 8600 Series modules in the same switch chassis, Nortel Networks *does not* recommend such a configuration for the following reasons:

- Each type of modules functions as a separate switching entity in the chassis, with no switched connection between the two. To provide connectivity between the two switch entities, you must make external cable connections.
- Each CPU module must have its own IP address to allow separate management of the separate switch entities. When you use Device Manager, you can manage either the Passport 8100 Series switch or the Passport 8600 Series switch at a given time. The other modules in the chassis are grayed out.
- The Passport 8190SM module provides management only for Passport 8100 Series edge switch modules. Similarly, the Passport 8690SF module provides management only for Passport 8600 Series routing switch modules. With two types of switch modules installed, you cannot install redundant CPUs, because you must have one each of the Passport 8690SF module and the Passport 8190SM module.
# Chapter 2 Installing a Passport 8100 Module

This chapter provides instructions for installing and connecting the Passport 8100 modules in a Passport 8000 Series chassis. For more information about your chassis, refer to the documentation that was shipped with the chassis.

The initial switch setup tasks are described in <u>Chapter 3</u>, <u>"Basic Switch</u> <u>Configuration</u>." For details about configuring a Passport 8100 module, refer to *Getting Started with the Passport 8100 Management Software, Reference for the Passport 8000 Series Management Software Switching Operations*, and *Reference for the Passport 8000 Series Command Line Interface Switching Operations*.

This chapter discusses the following topics:

- Chassis configuration requirements (page 2-2)
- Safety and environmental precautions (page 2-2)
- Installing a module (page 2-3)
- Turning on the power (page 2-5)
- Connecting cables (page 2-6)
- Replacing modules (page 2-7)

# **Chassis Configuration Requirements**

Slots in the Passport 8000 Series chassis are numbered from the top down, starting with 1. In either the Passport 8010 or the Passport 8006 chassis, slots 5 and 6 are reserved for the Passport 8190SM Switch Management Module. Any of the Passport 8100 Series I/O modules can be installed in the remaining chassis slots.

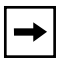

**Note:** You must install an I/O module in slot 1 or slot 2 to provide bus master functions in the switch.

# **Safety and Environmental Precautions**

Before you perform any installation or replacement procedure on the switch, please note the following safe-handling guidelines:

- To prevent damage caused by electrostatic discharge (ESD), handle the switch chassis and modules only when you, the chassis, and the chassis modules are properly grounded. Nortel Networks recommends using a grounding wrist strap.
- When handling modules, do not touch components on the circuit boards; always handle modules by their edges. Store unused modules in their protective packaging.
- To maintain proper airflow and cooling, always cover unused module slots and power supply bays with filler panels.

# **Installing a Module**

To install a module in a Passport 8000 Series chassis:

1. Remove the filler panel from the slot where you will install the module (Figure 2-1).

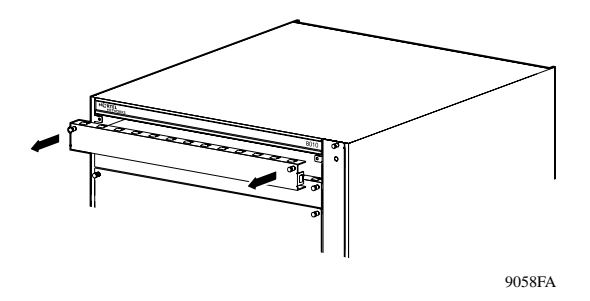

Figure 2-1. Removing a Filler Panel

2. Make sure the inserter/extractor levers are extended away from the front of the module (Figure 2-2).

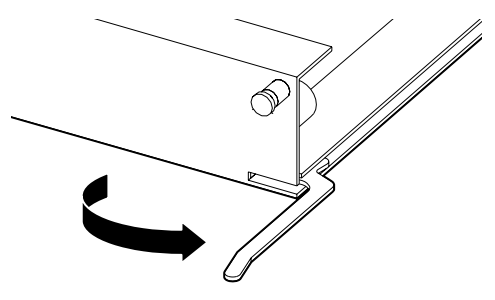

9397FA

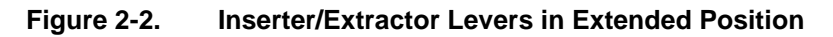

3. Slide the module into the slot (<u>Figure 2-3</u>).

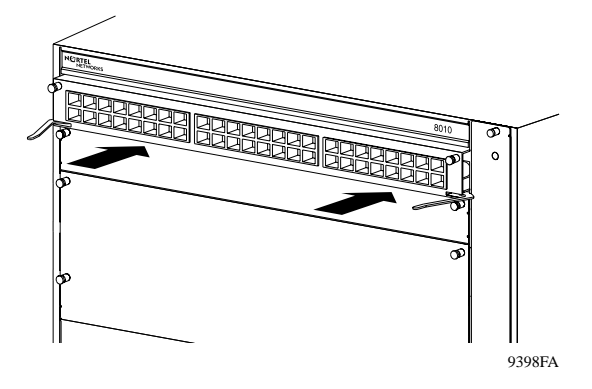

Figure 2-3. Inserting a Module

4. Rotate the inserter/extractor levers to seat the module backplane connectors (Figure 2-4).

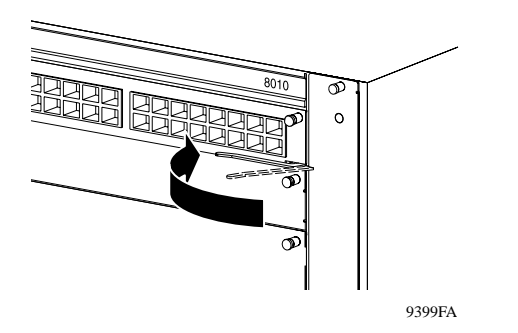

Figure 2-4. Seating the Backplane Connectors

5. Tighten the retaining screws to secure the module in the chassis (Figure 2-5).

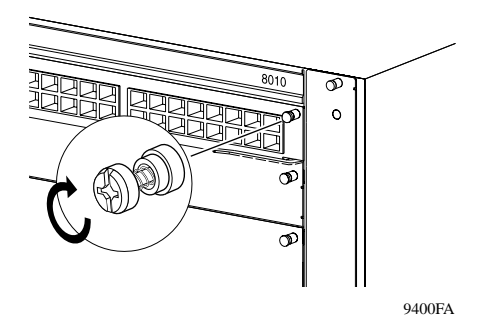

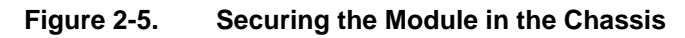

# **Turning On the Chassis Power**

Although you can install or replace modules in an operating chassis, in a new installation you may prefer to install all the modules before turning on the chassis power.

To turn on the chassis power:

- 1. Verify that all power cords are connected properly, as described in the installation instructions for the power supplies.
- 2. Turn all the power switches to the On position.

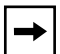

**Note:** In a chassis with two power supplies in a nonredundant power configuration, you must turn on both power supply units within 2 seconds of each other. If you wait longer to turn on the second power supply, both power supplies will shut down. To correct this condition, turn off both power supplies, wait at least 30 seconds, and then turn on both power supplies again within 2 seconds.

# **Connecting Cables**

After the modules are installed and the chassis is powered on, connect network cables. <u>Table 2-1</u> shows the connector types and recommended cables for each module.

| Module               | Port                           | Connector               | Recommended<br>Cable Type                                                                                                    | Maximum Cable Length                                          |
|----------------------|--------------------------------|-------------------------|----------------------------------------------------------------------------------------------------|---------------------------------------------------------------|
| Passport<br>8190SM   | Ethernet<br>Management<br>Port | RJ-45                   | EIA Category 3, 4, or 5<br>unshielded twisted pair<br>for 10 Mb/s operation;<br>EIA Category 5 required<br>for 100 Mb/s operation | 328 ft (100 m)                                                |
|                      | Serial Ports                   | DB-9                    | RS-232                                                                                                    |                                                               |
| Passport<br>8132TX   | 10/100 Mb/s<br>Ethernet Ports  | RJ-45 wired<br>as MDI-X | EIA Category 3, 4, or 5<br>unshielded twisted pair<br>for 10 Mb/s operation;<br>EIA Category 5 required<br>for 100 Mb/s operation | 328 ft (100 m)                                                |
|                      | Serial Port                    | Mini DIN-8              | RS-232 (Not required if Pa                                                                                                    | assport 8109SM module is present)                             |
| Passport<br>8148TX   | 10/100 Mb/s<br>Ethernet Ports  | RJ-45 wired<br>as MDI-X | EIA Category 3, 4, or 5<br>unshielded twisted pair<br>for 10 Mb/s operation;<br>EIA Category 5 required<br>for 100 Mb/s operation | 328 ft (100 m)                                                |
| Passport<br>8108GBIC | 1000 Mb/s<br>Ethernet port     | Duplex SC               | Depends on installed GBI<br>Appendix A, "Technical Sp                                                                             | C model; for specifications, refer to <u>pecifications</u> ." |

#### Table 2-1. Connectors and Cables for Passport 8000 Series Edge Switch Modules

**Note:** Ports on the Passport 8132TX and 8148TX modules are wired as MDI-X. Use straight-through cables to connect these ports to MDI connections such as workstations or servers. Use crossover cables to connect these ports to other MDI-X connections such as hubs or other switches.

 $\rightarrow$ 

Nortel Networks recommends that you route all network cables through the supplied cable management brackets (<u>Figure 2-6</u>).

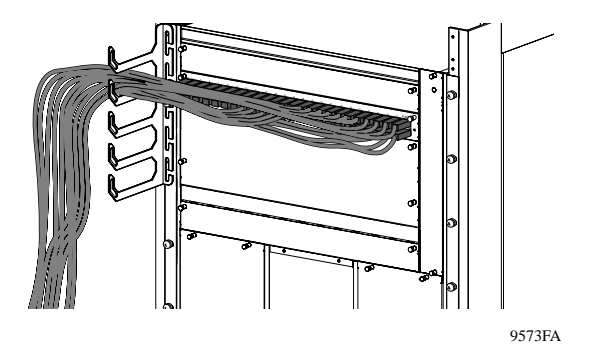

Figure 2-6. Routing Network Cables

# **Replacing Modules**

Any of the Passport 8100 modules can be removed from an operating switch chassis without turning off the chassis power.

If you insert a module into the same slot and chassis where the same type of module was previously installed, the previous configuration is maintained for that module in that slot. In all other cases, a module inserted into a Passport 8000 series chassis is reset to factory defaults.

If you remove the switch management module (for example, to replace it), the switch continues switching for up to 2 minutes. Then it reboots using the configuration settings on the backup switch management module, if one is present. If no backup switch management is present, after 2 minutes all ports go to blocking mode.

To replace a module:

- 1. Disconnect all network cables from the module to be removed.
- 2. Loosen the module retaining screws.
- 3. Rotate the inserter/extractor levers to disconnect the module from the backplane connectors.
- 4. Remove the module from the chassis.
- 5. Insert the new module in the chassis and tighten the retaining screws.
- 6. Reconfigure the ports of the new module as necessary.
- 7. Reconnect the cables.

# Chapter 3 Basic Switch Configuration

This chapter describes how to use the command line interface (CLI) for basic switch configuration. The chapter includes the following information:

- Port numbering (page 3-2)
- Booting the switch (page 3-3)
- Logging on to the system (page 3-4)
- Assigning an IP address to the Management port (page 3-5)
- Setting system identification (page 3-5)
- Setting system security (page 3-6)
- Sample configuration (page 3-8)

For information about more advanced configuration topics, refer to the following publications:

- Networking Concepts for the Passport 8000 Series Switch
- Reference for the Passport 8000 Series Management Software Switching Operations
- Reference for the Passport 8000 Series Command Line Interface Switching Operations

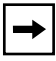

**Note:** To perform configuration procedures, you must log on to the switch with Read-Write privileges.

# **Specifying Port Numbers**

Each port number on the Passport switch consists of a slot number and a position number in the format <slot>/<position>. The slot number identifies the chassis slot containing the I/O module with that port. The position number identifies the position of the port on the I/O module. Chassis slots are numbered from the top down, and ports are numbered generally from left to right beginning with 1 for the far left port. On high-density modules with two rows of ports, such as the Passport 8148TX module, ports in the top row are assigned sequential odd numbers, and ports in the bottom row are assigned sequential even numbers (Figure 3-1).

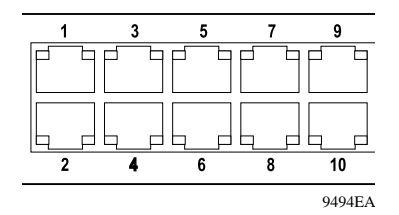

Figure 3-1. Port Numbers on High-Density Modules

MDA ports are numbered as a continuation of the ports on the module, and port numbers on an MDA are in ascending order from left to right. For example, the far left MDA port in a Passport 8132TX module is port 33. Gigabit MDAs with redundant PHYs are regarded as a single port.

To specify a list of port numbers, separate individual port numbers with commas. For example:

3/4,7/22,10/47

To specify a range of ports, type the low port number in the range, a dash, and then the high port number in the range. For example:

3/4-3/16

Note: Spaces are not allowed in port lists or ranges.

For more information about port numbering as well as MAC addressing, refer to *Getting Started with the Passport 8100 Management Software*.

# **Booting the Switch**

When you turn on the switch power supplies, the switch begins its automatic boot process. The default boot order is to try to boot the switch first from the PCMCIA card, then from the internal flash memory, and finally over the network. If a terminal is connected to the Console port, you can watch the system messages that record the boot sequence. You can modify this boot order using the boot monitor command line interface (CLI).

While the Passport 8190SM module is booting, the I/O modules boot using their local image files, which check for the presence of a Passport 8190SM module in the chassis. When the Passport 8190SM module has completed its boot process, the I/O modules transmit a load request. Messages on the console screen indicate the request and the completion of the image load. Then the I/O modules reboot using the newly loaded image. The entire boot sequence for the switch can take up to one minute.

When the switch starts booting, you can access the boot monitor by pressing any key during the first 4 seconds of the boot sequence. For details about the boot monitor and using the command line interface to modify the boot process, refer to *Getting Started with the Passport 8100 Management Software* and *Reference for the Passport 8000 Series Command Line Interface Switching Operations*.

# Logging On to the System

The Passport 8100 switches have four levels of security access for device management. <u>Table 3-1</u> describes the access levels and lists their default login names and passwords.

| Access Level            | Description                                                                                                    | Default<br>Login | Default<br>Password |
|-------------------------|----------------------------------------------------------------------------------------------------|------------------|---------------------|
| Read-Only               | Allows only viewing of configuration and status information. Is equivalent to SNMP read-only community access.                                                                                             | ro               | ro                  |
| Layer 2<br>(read-write) | Allows viewing and changing configuration<br>and status information for layer 2 (bridging/<br>switching) functions.                                                                                        | 12               | 12                  |
| Read-Write              | Allows viewing and changing configuration<br>and status information across the switch; does<br>not allow changing security and password<br>settings. Is equivalent to SNMP read-write<br>community access. | rw               | rw                  |
| Read-Write-All          | Allows all the rights of Read-Write access<br>and the ability to change security settings,<br>including the CLI and Web-based<br>management user names and passwords<br>and the SNMP community strings.    | rwa              | rwa                 |

### Table 3-1. Access Levels and Default Login Values

For example, if you want to log on with Read-Write-All access through the Console port, log on as rwa with password rwa at the login prompt.

## Assigning an IP Address to the Management Port

You must assign an IP address to the Management port before you can use it for out-of-band management.

To assign an IP address:

• Use the following command:

config bootconfig net mgmt ip <addr/mask>

where:

<addr/mask> specifies the IP address and mask of the Console Management port.

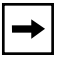

**Note:** The preferred route for managing the switch is to use the Management port.

# **Setting System Identification**

System identification parameters specify the system name, contact person, and location.

To set the system identification:

1. Specify the system name using the command:

config sys set name <prompt>

where <prompt> is an ASCII string specifying the system name and box or root level prompt.

2. Specify the name of the contact person for the switch using the command:

config sys set contact < contact>

where <contact> is an ASCII string specifying the name of the person.

3. Define the location for the system with the command:

config sys set location <location>

where <location> is an ASCII string specifying the system location.

# **Setting System Security**

System security parameters allow you to define login names and passwords for access to the switch management functions and to specify the access methods, such as through a Telnet session or through a Web browser.

To set system security:

- 1. Change CLI users and passwords using the following commands:
  - config cli password ro <username>[<password>] changes the Read-Only login and/or password.
  - config cli password 12 <username>[<password>]—changes the Layer 2 Read-Write login and/or password.
  - config cli password rw <username>[<password>]—changes the Read-Write login and/or password.
  - config cli password rwa <username>[<password>]—changes the Read-Write-All login and/or password.

where:

username is the login name.

password is the password associated with the login name.

2. Change SNMP community strings using the command:

config sys set snmp community <ro|rw|l2|rwa> <commstr> where:

<ro|rw|12|rwa> is the choice of community—ro is Read-Only, rw is Read-Write, 12 is Layer 2 Read-Write, and rwa is Read-Write-All.

<commstr> is the input community string {string}.

#### 3. Enable or disable Web access using the commands:

- config web-server disable to turn off Web access
- config web-server enable to turn on Web access

### 4. Change Web passwords using the command:

config web-server set password ro <username> <passwd>

where:

<username> is the user's login name, up to 20 characters long.

<passwd> is the password associated with the login name, up to 20 characters
long.

To enable or disable Telnet access, you set flags from the boot monitor CLI. You can access the boot monitor CLI while the switch is booting.

To set up Telnet access:

- 1. While the switch is booting, press any key to interrupt the autoboot process.
- 2. Enable or disable Telnet access using the command:

flags telnetd <true | false>

where:

true enables Telnet access.

false disables Telnet access.

## **Switch Configuration**

The Passport 8100 Series modules provide layer 2 switching as soon as you install them and turn on the switch power. The default configuration includes a single VLAN with a VLAN ID of 1 that contains all the ports in the switch.

The only configuration you need to do for the Passport 8100 Series switch is to assign an IP address and a gateway address (default route) for remote management.

Configuring the Passport switch as a layer 2 switch consists of the following tasks:

- Confirm that all ports are in the default VLAN.
- Assign an IP address for management.
- Specify a default gateway address or default route.
- Test connectivity.

To configure the switch as a layer 2 (bridging/switching) device:

1. Confirm that all ports are in the default VLAN using the command:

show vlan info ports

The display shows the VlanId (1) and lists the port members.

2. To assign an IP address for management, use the command:

config bootconfig net mgmt ip <ipaddr/mask>

where:

<ipaddr/mask> is the IP address/subnet mask you are assigning (for example, 10.10.10.1/24).

Alternatively, you can assign an IP address to the default VLAN (VLAN ID 1) using the command config vlan 1 ip create <addr/mask>.

# -

**Note:** Nortel Networks does not recommend assigning an IP address to the default VLAN. Management response is significantly degraded by managing the switch through the default VLAN.

### 3. Specify a default gateway address/default route.

When configuring IP on most layer 2 switches, you need to specify the IP address of the device and the IP address of the default gateway.

Use the following Boot Monitor CLI command to specify the default route:

net mgmt route net 0.0.0.0 <ipaddr>

Use the following Run-Time CLI command to specify the default route:

config bootconfig net mgmt route net 0.0.0.0 <ipaddr>

In each of these commands, ipaddr specifies the IP address of the default gateway.

#### 4. To save the configuration, enter:

save config

Your Passport 8100 switch now has an IP address and can be used as a layer 2 switch.

# Chapter 4 Troubleshooting

This chapter describes troubleshooting techniques for the Passport 8100 modules.

This chapter includes information about the following topics:

- Normal power-up sequence (this page)
- Failure to get a login prompt (<u>page 4-2</u>)
- Failure of the management software to recognize I/O modules (page 4-2)
- LED indications of problems (page 4-2)
- Port connection problems (<u>page 4-4</u>)
- Installation issues (page 4-7)

# **Normal Power-Up Sequence**

In a normal power-up sequence, the LEDs display as follows:

- 1. When power is applied to the switch, the green LED on each power supply and fan tray turns on within 5 seconds.
- 2. Each module initiates a self-test, during which the port and module LEDs display various patterns to indicate the progress of the self-test.
- 3. Upon successful completion of the self-test (within 10 seconds after power is applied), the Online LED lights.

For information about the other LEDs on the Passport 8132TX, 8148TX, 8108GBIC, and 8190SM modules, refer to <u>Appendix B</u>, "LEDs."

# Failure to Get a Login Prompt from the Console Port

If you have connected a terminal to the Console port on the Passport 8190SM module and fail to get a login prompt, the port may have an incorrect DCE/DTE setting. Try moving the DCE/DTE switch from its current setting to the other position (Figure 4-1).

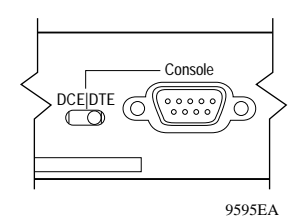

Figure 4-1. DCE/DTE Switch on the Passport 8190SM Module

## Failure of Management Software to Recognize I/O Modules

If management software does not recognize the presence of any I/O modules in the switch, the device view in Device Manager, for example, shows a switch with only a management module installed. This situation can occur when no I/O module is installed in slot 1 or slot 2 of the chassis. A Passport 8000 Series chassis must have an I/O module installed in slot 1 or slot 2 of the chassis to provide bus master functions for the switch.

## **LED Indications of Problems**

If the switch is not operating properly, LEDs may provide information about the probable cause. <u>Table 4-1</u> lists possible problems as indicated by LEDs on the switch modules and suggests corrective action.

| Symptom                                                                                  | Probable Cause                                                                                                    | Corrective Action                                                                                                    |
|------------------------------------------------------------------------------------------|----------------------------------------------------------------------------------------------------|----------------------------------------------------------------------------------------------------|
| Green power supply LEDs are off.                                                         | The switch is not receiving AC power.                                                                                 | Verify that each AC power cord is fastened<br>securely at both ends and that power is available<br>at each AC power outlet. Verify that each power<br>supply is turned on.                                                                                                    |
| The Link/Activity LED for a connected port is                                            | The switch is experiencing a port connection problem.                                                                 | See <u>"Port Connection Problems</u> " next.                                                                                                    |
| off or does not blink<br>(and you have reason to<br>believe that traffic is<br>present). | The switch's link partner is not autonegotiating properly.                                                            |                                                                                                    |
| The Link/Activity LED blinks continuously.                                               | There may be a port configuration error.                                                                              |                                                                                                    |
| The Online LED on an I/O module is yellow.                                               | Software incompatibility<br>exists, or the module cannot<br>communicate with the master<br>module over the backplane. | Use the show log command to check the system log for indications of communication problems. Use the boot command to download a new software image.                                                                                                    |
| The Master LED on a module in slot 1 or slot 2 is yellow.                                | This module has detected<br>system clock generation<br>failure on its own circuitry.                                  | Replace the module; make sure it is in the correct<br>slot.<br>Note: This LED refers only to the module in slot 1<br>or slot 2 that provides the clock function for the<br>switch.                                                                                                    |
| The Fault LED is blinking yellow.                                                        | A chassis failure has been detected.                                                                                  | From the console management station, use the show log command to check the system log for information about hardware failures<br>Check the fans in the Passport 8100 module chassis to make sure both are running.<br>Check the switch power supplies; one may have stopped functioning.<br>The module may have failed to read the MAC address from the chassis backplane. If this is the case, arrange to replace the chassis. |
| The Fault LED is steadily yellow.                                                        | A diagnostics failure or<br>hardware failure has been<br>detected.                                                    | The module failed its power-on self-test. Replace the module.                                                                                                    |
| No LEDs are lit.                                                                         | A hardware failure has been detected.                                                                                 | Power cycle the switch.                                                                                                    |

### Table 4-1. LED Indications of Problems

# **Port Connection Problems**

Port connection problems can usually be traced to a poor cable connection or to an improper connection of the port cables at either end of the link. These types of problems can be remedied by making sure that the cable connections are secure and that the cables are connected to the correct ports at both ends of the link. For more information about cabling, see <u>"Cabling</u>," next in this chapter.

Port connection problems can also be traced to the autonegotiation mode (refer to <u>"Autonegotiation Modes</u>" on page 4-5) or the port interface.

### Cabling

Cabling for 10BASE-T networks can consist of 2-pair Category 3, 4, or 5 unshielded twisted pair (UTP) wiring. However, to cover future upgrades to Fast Ethernet, Nortel Networks strongly recommends that you use all Category 5 cable in your network.

Ethernet 10BASE-T network installations use cables consisting of two pairs of twisted pair wires—one pair to send data and one to receive data. These wires must connect to another 10BASE-T station that has the sending pair attached to its receiving pair and vice versa. In this way, the two nodes can exchange data. If the two nodes are wired alike, they both attempt to send data out on the same RJ-45 pins. In such a case, a straight-through cable would not work. However, a crossover cable would operate normally.

The Passport 8100 Series modules are designed to have Ethernet NICs connect directly to their RJ-45 ports using straight-through (MDI) cables. However, if a Passport 8100 module must connect to a hub or another switch that follows usual conventions, a crossover cable (MDI-X) is required.

The 100 Mb/s ports are designed to operate using Category 5 UTP cabling only. Category 5 UTP cable is a 2-pair cable certified to handle up to 100 Mb/s bandwidth. To minimize crosstalk noise, maintain the twist ratio of the cable up to the point of termination; untwist at any termination should not exceed 0.5 inch (1.27 cm).

For best performance with respect to noise immunity and emissions, the unused pairs in the 2-pair cable should be terminated at their characteristic impedance (that is, 100 ohms) in the equipment at each end of the cable. All Nortel Networks 100BASE-TX equipment includes such a Common Mode Termination (CMT).

The fiber MDAs use only multimode  $62.5/125 \mu m$  fiber cable. The Nortel Networks 100BASE-FX MDA is not supported on single-mode fiber. SC connectors are used on 2-port 100BASE-FX MDAs, and MT-RJ connectors are used on 4-port 100BASE-FX MDAs.

Cables for the GBICs vary depending on the specific GBIC type. For details of the cable requirements for GBICs, refer to <u>Appendix A</u>, <u>"Technical Specifications</u>."

### **Autonegotiation Modes**

Port connection problems can occur when a port (or station) is connected to another port (or station) that is not operating in a compatible mode (for example, connecting a full-duplex port on one station to a half-duplex port on another station).

The Passport 8100 modules negotiate port speeds according to the IEEE 802.3u autonegotiating standard. The switch adjusts (autonegotiates) its port speed and duplex mode to match the best service provided by the connected station, up to 100 Mb/s in full-duplex mode.

The following autonegotiation problems can occur:

- If the connected station uses a form of autonegotiation that is not compatible with the IEEE 802.3u autonegotiating standard, the Passport 8100 module cannot negotiate a compatible mode for correct operation.
- If the autonegotiation feature is not present or is not enabled at the connected station, the Passport 8100 module may not be able to determine the correct duplex mode.

In both situations, the Passport 8100 module autosenses the speed of the connected station and, by default, reverts to half-duplex mode. If the connected station is operating in full-duplex mode, it cannot communicate with the switch.

To correct this mode mismatch problem:

1. Use the CLI to disable autonegotiation for the suspect port.

Refer to *Reference for the Passport 8000 Command Line Interface Switching Operations* for the appropriate CLI commands.

2. Use the CLI to set the speed and duplex mode of the port to match the speed/duplex mode of the connected station.

You may have to try several settings before you find the correct speed/duplex mode of the connected station.

If the problem persists, follow these additional steps:

- **1.** Using the CLI, disable the autonegotiation feature at the connected station.
- 2. Manually set the speed/duplex mode of the connected station to the same speed/duplex mode you have manually set for the Passport 8100 module port.

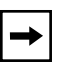

**Note:** Nortel Networks recommends that you manually set the Passport 8100 module port to the desired speed/duplex mode when connecting to any of the following Nortel Networks products:

- Nortel Networks 28000 product family
- Nortel Networks 58000 product family
- BayStack<sup>™</sup> 302T switch (100 Mb/s port)

### **Port Interface**

Verify that the devices are connected using the appropriate crossover or straight-through cable. (For information about appropriate cables, refer to Appendix A, "Technical Specifications.")

### **Installation-Related Issues**

Ethernet networks tend to be fairly simple, but they can still have problems that take time to resolve. The most common problems are associated with the actual network wiring.

If you have problems with a newly established network (initial setup), the trouble is most likely related to cabling or addressing. If the network has been operational for an extended period and is now beginning to have problems, the trouble is probably related to recent additions or changes.

### Addresses

Remember that each Passport 8100 module or Passport 8000 Series switch has a media access control (MAC) station address and an IP address. The MAC station addresses are unique because each address contains the Nortel Networks manufacturer ID and node ID codes.

A valid IP address is not required for normal switching operation or if you are managing the switch from a console. However, for management over the network (SNMP or Telnet session), a valid IP address is required.

You can change the IP address of the unit to match your own network addressing structures. Make sure that the IP address of the Passport 8100 module or Passport 8000 Series switch is unique in your network. You can change the IP address using the config ip address command (refer to <u>"Assigning an IP Address to the Management Port" on page 3-5</u>). You will need to set a valid IP address if you intend to use network management with SNMP or Telnet.

# Appendix A Technical Specifications

This appendix lists technical specifications for the Passport 8100 modules. The appendix includes the following information:

- General specifications
- Specifications for individual modules, including:
  - Physical specifications
  - Connector types and, where appropriate, pin assignments
  - Required cables
- MDI and MDI-X connections
- Declaration of Conformity

## **General Specifications**

#### **Standards Supported**

IEEE 802.3 CSMA/CD (ISO/IEC 8802-3) IEEE 802.3i 10BASE-T (ISO/IEC 8802-3) IEEE 802.3u 100BASE-TX (ISO/IEC 8802-3) IEEE 802.1D MAC Bridges (ISO/IEC 10038) IEEE 802.1p (Prioritization) IEEE 802.1Q (VLAN Tagging) IEEE 802.1z (Gigabit) IEEE 802.3z 1000BASE-SX and 1000BASE-LX (Draft Standard ver. 3.1) IEEE 802.3x on Gigabit ports

#### Data Rate and Encoding

10 Mb/s Manchester encoding

100 Mb/s 4B/5B encoding

1000 Mb/s 8B/10B encoding

### **Environmental Specifications**

| Operating Temperature: | 5° to 40° C (41° to 104° F)                  |
|------------------------|----------------------------------------------|
| Storage Temperature:   | –25° to 70° C (–13° to 158° F)               |
| Operating Humidity:    | 85% maximum relative humidity, noncondensing |
| Storage Humidity:      | 95% maximum relative humidity, noncondensing |
| Operating Altitude:    | 3000 m (10,000 ft) maximum                   |
| Free Fall/Drop:        | ISO 4180-s, NSTA 1A                          |
| Vibration:             | IEC 68-2-6/34                                |
| Shock/Bump:            | IEC 68-2-27/29                               |
|                        |                                              |

#### Performance Specifications (64-byte packets)

| Aggregate Throughput:      | 3,000,000 pps maximum                                                            |  |  |
|----------------------------|----------------------------------------------------------------------------------|--|--|
| Switched Forwarding Rates: | For 10 Mb/s: 14,880 pps maximum                                                  |  |  |
|                            | For 100 Mb/s: 148,810 pps maximum                                                |  |  |
|                            | For 1000 Mb/s: 1,488,100 pps maximum                                             |  |  |
| Latency:                   | 9 ms                                                                             |  |  |
| Address Database Size      |                                                                                  |  |  |
| Addressing:                | 48-bit MAC address                                                               |  |  |
| Frame Length:              | 64 to 1518 bytes (IEEE 802.1Q Untagged)<br>64 to 1522 bytes (IEEE 802.1Q Tagged) |  |  |
| Safety Agency Approvals    | UL Listed (UL 1950)                                                              |  |  |
|                            | CUL CSA 22.2 No. 950                                                             |  |  |
|                            | CB with all national deviations                                                  |  |  |
|                            | NOM NOM-019-SCFI 1994                                                            |  |  |

| Electromagnetic Emissions |                                                  |
|---------------------------|--------------------------------------------------|
| Meets requirements of:    | US: FCC CFR 47, Part 15, Subpart B, Class A      |
|                           | Canada: ICES-003, Issue-2, Class A               |
|                           | Australia/New Zealand: AS/NZS 3548:1995, Class A |
|                           | Japan: VCCI V-3/97.04, Class A                   |
|                           | Taiwan: CNS 13438, Class A                       |
|                           | EN 55 022 (CISPR 22:1985), Class A               |
|                           | CE Mark                                          |
| Electromagnetic Immunity: | EN50082-1:1997                                   |
|                           |                                                  |

# Passport 8190SM Switch Management Module

| Height:                   | 1.5 in. (3.8 cm)                                                                               |
|---------------------------|------------------------------------------------------------------------------------------------|
| Width:                    | 15.4 in. (39.1 cm)                                                                             |
| Depth:                    | 18.5 in. (47.0 cm)                                                                             |
| Weight:                   | 7 lb (3.15 kg)                                                                                 |
| Electrical Specifications |                                                                                                |
| Input Current:            | 75 W                                                                                           |
| Thermal Rating:           | 250 BTU/hr maximum                                                                             |
| MTBF Rating               |                                                                                                |
| 229,623 hr                |                                                                                                |
| Connector Types           |                                                                                                |
| Ethernet Management port: | RJ-45 connector wired as MDI-X (Table A-1)                                                     |
| Console port:             | DB-9 connector ( <u>Table A-2</u> )                                                            |
| Modem port:               | DB-9 connector ( <u>Table A-3</u> )                                                            |
| Required Cables           |                                                                                                |
| Ethernet Management port: | Category 3, 4, or 5 UTP cable (10 Mb/s operation)<br>Category 5 UTP cable (100 Mb/s operation) |
| Console port:             | RS-232 cable                                                                                   |
| Modem port:               | DTE-to-DCE cable (straight or transmit cable)                                                  |

### **Physical Specifications**

### **Management Port**

The Management port is a 10/100 Mb/s Ethernet port implemented on an RJ-45 connector wired as an MDI connection. <u>Table A-1</u> shows the pin assignments for this connector.

| Connector | Pin Number | Signal                       |
|-----------|------------|------------------------------|
| 12345678  | 1          | Output transmit data + (TX+) |
|           | 2          | Output transmit data - (TX-) |
|           | 3          | Input receive data + (RX+)   |
|           | 6          | Input receive data - (RX-)   |
| 8020EA    | 4, 5, 7, 8 | Not used                     |

Table A-1. Pin Assignments in the Passport 8190SM Management Port

### **Console Serial Port**

The Console serial port is implemented as a DB-9 connector. This port can operate as a data terminal equipment (DTE) or data communication equipment (DCE) device. Use the switch to the left of the port to set the port to DTE (left) or DCE (right). Default settings for this port are 9600 bps, 8 data bits, no parity, and one stop bit.

Because the Console port expects to receive Data Set Ready (DSR) and Clear To Send (CTS) signals before transmitting, these control lines are required in the cabling. The Console port does not support any inbound flow control; that is, the port does not toggle control lines to indicate an input buffer full condition.

<u>Table A-2</u> lists the pin assignments for the Console port for both the DTE and DCE settings.

| Connector     | Pin Number | DCE Signal | DTE Signal |
|---------------|------------|------------|------------|
|               | 2          | RXD        | TXD        |
| 1 5           | 3          | TXD        | RXD        |
|               | 4          | DTR        | DSR        |
|               | 5          | GND        | GND        |
|               | 6          | DSR        | DTR        |
| 6 9<br>9473EA | 7          | RTS        | CTS        |
|               | 9          | CTS        | RTS        |

 Table A-2.
 Pin Assignments in the Passport 8190SM Console Port

### **Modem Serial Port**

The Modem serial port is implemented on a DB-9 connector wired as a DTE connection.

To set up modem access, you need a DTE-to-DCE cable (straight or transmit cable) between the Modem port and a modem or terminal server. The cable should have the pin assignments listed in <u>Table A-3</u>.

|        | Switch        | Мос                    | dem                     |
|--------|---------------|------------------------|-------------------------|
| Signal | Pin<br>Number | DCE DB-9<br>Pin Number | DCE DB-25<br>Pin Number |
| RXD    | 2             | 2                      | 3                       |
| TXD    | 3             | 3                      | 2                       |
| DTR    | 4             | 4                      | 20                      |
| GND    | 5             | 5                      | 7                       |
| DSR    | 6             | 6                      | 6                       |
| RTS    | 7             | 7                      | 4                       |
| CTS    | 9             | 9                      | 5                       |

Table A-3. DTE-to-DCE Pin Assignments

# Passport 8132TX Module

#### **Physical Specifications**

| Height:                   | 1.5 in. (3.8 cm)                                                                               |
|---------------------------|------------------------------------------------------------------------------------------------|
| Width:                    | 15.4 in. (39.1 cm)                                                                             |
| Depth:                    | 18.5 in. (47.0 cm)                                                                             |
| Weight:                   | 8.06 lb (4 kg approximate)                                                                     |
| Electrical Specifications |                                                                                                |
| Input Current:            | 75 W maximum                                                                                   |
| Thermal Rating:           | 250 BTU/hr maximum                                                                             |
| MTBF Rating               |                                                                                                |
| 122,000 hr                |                                                                                                |
| Connector Type            |                                                                                                |
| 10/100 Ethernet Ports:    | RJ-45 connector wired as MDI-X (Table A-4)                                                     |
| Comm Port:                | Mini-DIN                                                                                       |
| Cable Specifications      |                                                                                                |
| Туре:                     | Category 3, 4, or 5 UTP cable (10 Mb/s operation)<br>Category 5 UTP cable (100 Mb/s operation) |
| Maximum Distance:         | 328 ft (100 m)                                                                                 |
|                           |                                                                                                |

### **Data Port Connectors**

The data ports on the Passport 8132TX module are RJ-45 ports wired as MDI-X connectors (Table A-4).

| Connector | Pin Number | Signal                       |
|-----------|------------|------------------------------|
|           | 1          | Input receive data + (RX+)   |
| 12345678  | 2          | Input receive data - (RX-)   |
|           | 3          | Output transmit data + (TX+) |
|           | 6          | Output transmit data - (TX-) |
| 8020EA    | 4, 5, 7, 8 | Not used                     |

#### Table A-4. Passport 8132TX Port Pinouts

### **Comm Port Connector**

The cable used to connect the comm port is a serial cable with a mini-DIN connector on one end to connect to the Passport 8132TX comm port and a DB-25 connector on the other to connect to a terminal or computer. This cable and a DB-25 to DB-9 adapter are shipped with the Passport 8000 Series chassis.

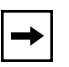

**Note:** The Comm port on the Passport 8132TX module is active only when the chassis has no installed Passport 8190SM module. You should not use this port for managing the switch if you are using software version 2.0 or later.

### MDAs

#### 450-1SR MDA, 450-1SX MDA

| Required Cable:                | Multimode fiber optic |
|--------------------------------|-----------------------|
| Maximum distance:              | 1804 ft (550 m)       |
| Wavelength:                    | 850 nm                |
| Average Transmit Output Power: | -9.5 to -4 dBm        |
| Average Receiver Sensitivity:  | -17 dBm (minimum)     |

#### 450-1LR MDA, 450-1LX MDA

| Required Cable:                | Multimode fiber optic |
|--------------------------------|-----------------------|
| Maximum distance:              | 1804 ft (550 m)       |
| Wavelength:                    | 1300 nm               |
| Average Transmit Output Power: | -5.2 to 0 dBm         |
| Average Receiver Sensitivity:  | -22 dBm (minimum)     |

# Passport 8148TX Module

#### **Physical Specifications**

| Height:                                             | 1.5 in. (3.8 cm)                                                                               |
|-----------------------------------------------------|------------------------------------------------------------------------------------------------|
| Width:                                              | 15.4 in. (39.1 cm)                                                                             |
| Depth:                                              | 18.5 in. (47.0 cm)                                                                             |
| Weight:                                             | 9 lb (4 kg)                                                                                    |
| Electrical Specifications                           |                                                                                                |
| Input Current:                                      | 75 W maximum                                                                                   |
| Thermal Rating:                                     | 250 BTU/hr maximum                                                                             |
| MTBF Rating                                         |                                                                                                |
| 72,213                                              |                                                                                                |
| Connector Type                                      |                                                                                                |
| RJ-45 connector wired as MDI-X ( <u>Table A-5</u> ) |                                                                                                |
| Cable Specifications                                |                                                                                                |
| Туре:                                               | Category 3, 4, or 5 UTP cable (10 Mb/s operation)<br>Category 5 UTP cable (100 Mb/s operation) |
| Maximum Distance:                                   | 328 ft (100 m)                                                                                 |

### **Port Connectors**

The ports on the Passport 8148TX module are RJ-45 ports wired as MDI-X connectors (<u>Table A-5</u>).

| Connector            | Pin Number | Signal                       |
|----------------------|------------|------------------------------|
|                      | 1          | Input receive data + (RX+)   |
| 12345678             | 2          | Input receive data - (RX-)   |
|                      | 3          | Output transmit data + (TX+) |
|                      | 6          | Output transmit data - (TX-) |
| 4, 5, 7, 8<br>8020EA | 4, 5, 7, 8 | Not used                     |

### Table A-5. Passport 8148TX Port Pinouts

# Passport 8108GBIC Module

### **Physical Specifications**

| Height:                   | 1.5 in. (3.8 cm)   |
|---------------------------|--------------------|
| Width:                    | 15.4 in. (39.1 cm) |
| Depth:                    | 18.5 in. (47.0 cm) |
| Weight:                   | 8 lb (4 kg)        |
| Electrical Specifications |                    |
| Input Current:            | 65 W maximum       |
| Thermal Rating:           | 224 BTU/hr maximum |
| MTBF Rating               |                    |
| 93,284 hr                 |                    |
| Connector Type            |                    |
| Duplex SC                 |                    |

### GBICs

| Physical Specifications |                       |
|-------------------------|-----------------------|
| Height:                 | 12 mm                 |
| Width:                  | 30 mm                 |
| Depth:                  | 65 mm                 |
| Weight:                 | Varies with GBIC type |
| Connector Type          |                       |
| Duplex SC               |                       |

### 1000BASE-SX GBIC

### Cable Specifications

| Туре:                          | 62.5 µm or 50 µm multimode fiber |
|--------------------------------|----------------------------------|
| Maximum Distance:              | 1804 ft (550 m)                  |
| Optical Specifications         |                                  |
| Wavelength:                    | 850 nm (VCSEL)                   |
| Average Transmit Output Power: | -9.5 to -4 dBm                   |
| Average Receiver Sensitivity:  | -17 dBm (minimum)                |

### **1000BASE-LX GBIC**

#### **Cable Specifications**

| Туре                           | 62.5 μm multimode fiber or<br>9 μm single-mode fiber<br><b>Note:</b> Multimode fiber may require a DMD patch<br>cord. |
|--------------------------------|----------------------------------------------------------------------------------------------------|
| Maximum Distance:              | Single-mode fiber: 32,810 ft (10 km)<br>Multimode fiber: 1804 ft (550 m)                                              |
| Optical Specifications         |                                                                                                    |
| Wavelength:                    | 1300 nm (FP laser diode)                                                                                              |
| Average Transmit Output Power: | -5.2 to 0 dBm                                                                                                    |
| Average Receiver Sensitivity:  | -22 dBm (minimum)                                                                                                    |
## 1000BASE-XD GBIC

## **Cable Specifications**

| Туре:                          | 9 µm single-mode fiber                                                                                                    |
|--------------------------------|----------------------------------------------------------------------------------------------------|
| Maximum Distance:              | 31 mi (50 km)<br>Note: For a shorter link distance, you may need an<br>in-line attenuator to prevent overloading the<br>receiver. |
| Optical Specifications         |                                                                                                    |
| Wavelength:                    | 1550 nm (DFB laser diode)                                                                                                    |
| Average Transmit Output Power: | -5.2 to 0 dBm                                                                                                    |
| Average Receiver Sensitivity:  | -24 dBm                                                                                                    |

## 1000BASE-ZX GBIC

| Cable Specifications           |                                                                                                    |
|--------------------------------|----------------------------------------------------------------------------------------------------|
| Туре:                          | 9 µm single-mode fiber                                                                                                    |
| Maximum Distance:              | 43 mi (70 km)<br><b>Note:</b> For a shorter link distance, you may need an<br>in-line attenuator to prevent overloading the<br>receiver. |
| Optical Specifications         |                                                                                                    |
| Wavelength:                    | 1550 nm (DFB laser diode)                                                                                                    |
| Average Transmit Output Power: | 0 to 5.2 dBm                                                                                                    |
| Average Receiver Sensitivity:  | -22 dBm (minimum)                                                                                                    |

## **MDI and MDI-X Connections**

For communication to take place between two devices, the transmitter of one device must connect to the receiver of the other device. The connection must be achieved through a crossover function, which could be a crossover cable or a port that implements the crossover function internally.

The Passport 8100 modules use MDI-X ports that allow you to connect directly to end stations without using crossover cables (Figure A-1). Ports that implement the crossover function internally are known as MDI-X ports (where "X" refers to the crossover function).

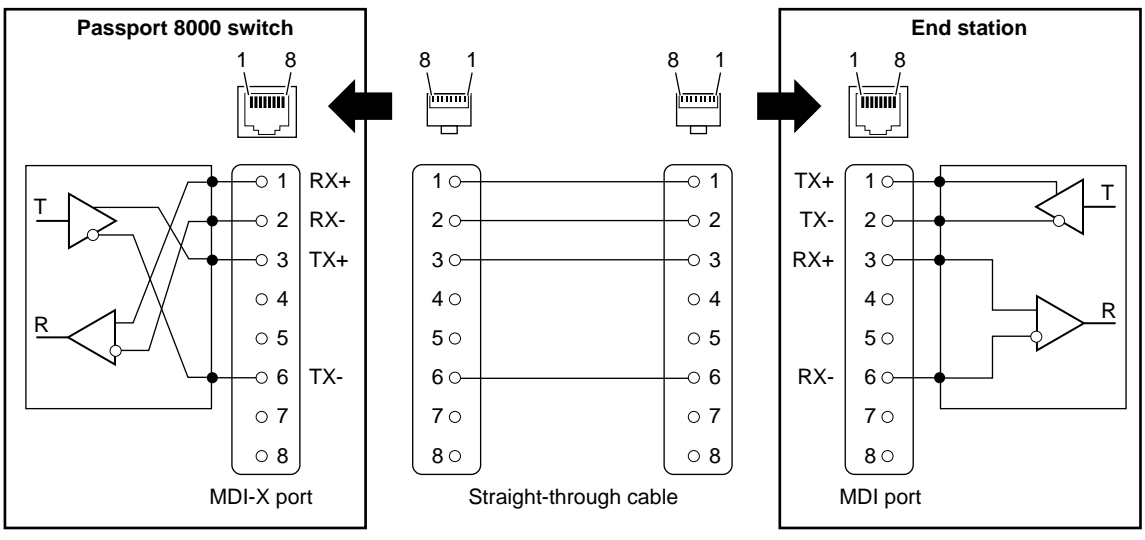

617EF

Figure A-1. MDI-X to MDI Cable Connections

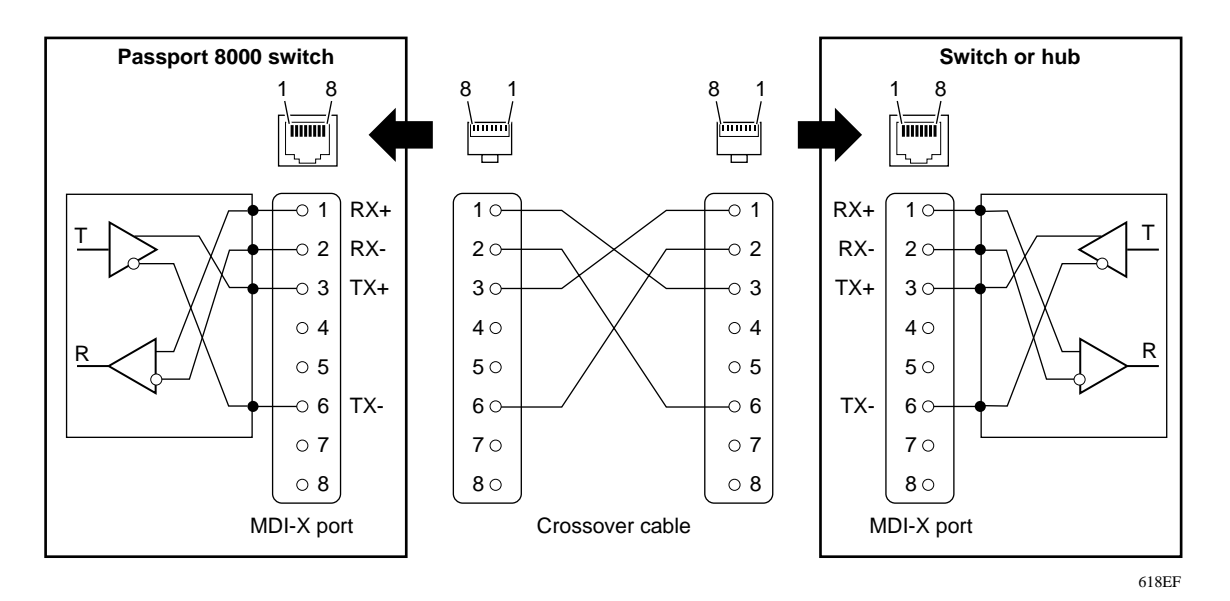

If you are connecting a device to the Passport 8100 module that also implements MDI-X ports (<u>Figure A-2</u>), use a crossover cable.

## Figure A-2. MDI-X to MDI-X Cable Connections

## **Declaration of Conformity**

The Declaration of Conformity for the Passport 8100 modules complies with ISO/ IEC Guide 22 and EN45014. The declaration identifies the product models, the Nortel Networks name and address, and the specifications recognized by the European community.

As stated in the Declaration of Conformity, the Passport 8100 modules comply with the provisions of Council Directives 89/336/EEC and 73/23/EEC.

# Appendix B LEDs

This appendix describes the LED locations and meanings for the following Passport 8000 Series modules:

- <u>Passport 8190SM Switch Management Module</u> (this page)
- Passport 8132TX and 8148TX I/O Modules (page B-3)
- <u>Passport 8108GBIC Module (page B-4)</u>

## **Passport 8190SM Switch Management Module**

<u>Figure B-1</u> shows the LEDs on the Passport 8190SM module. <u>Table B-1</u> describes the operation of these LEDs.

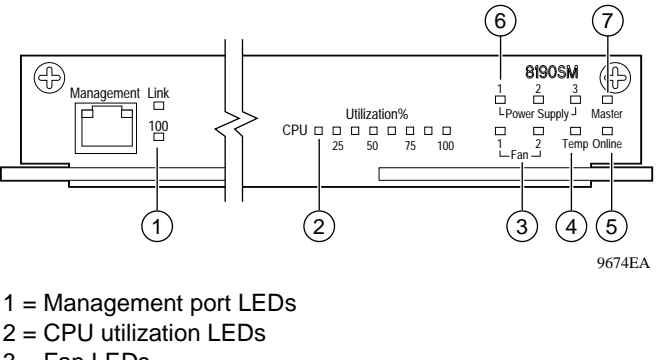

- 3 = Fan LEDs
- 4 = Temp LED
- 5 = Online LED
- 6 = Power Supply LEDs
- 7 = Master LED

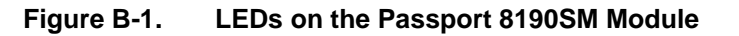

| Label                     | Color/State    | Meaning                                                                                                    |
|---------------------------|----------------|----------------------------------------------------------------------------------------------------|
| Link                      | Green/Steady   | The management port is connected, and the link is good.                                                                  |
|                           | Off            | There is no link to the management port.                                                                                 |
| 100                       | Green/Steady   | The management port is operating at 100 Mb/s.                                                                            |
|                           | Off            | The management port is operating at 10 Mb/s.                                                                             |
| Utilization %<br>(8 LEDs) | Green          | The number of lit LEDs indicates the level of CPU activity.                                                              |
| Power Supply 1, 2, 3      | Off            | A power supply is not present in the specified position, or the power supply in the specified position is not turned on. |
|                           | Green/Steady   | The specified power supply is operating normally.                                                                        |
|                           | Amber/Steady   | The specified power supply has a fault.                                                                                  |
| Fan 1, 2                  | Green/Steady   | The specified fan is operating normally.                                                                                 |
|                           | Amber/Steady   | The specified fan has failed.                                                                                            |
| Temp                      | Green/Steady   | The temperature is normal for switch operation.                                                                          |
|                           | Amber/Steady   | The maximum operating temperature has been exceeded.                                                                     |
| Master                    | Off            | The CPU subsystem on the module is performing diagnostics.                                                               |
|                           | Amber/Steady   | The CPU subsystem is in a fault state.                                                                                   |
|                           | Green/Blinking | This module is providing active CPU functions for the switch.                                                            |
|                           | Green/Steady   | The CPU subsystem on this module is up and in standby mode.                                                              |
| Online                    | Off            | This LED is always off during operation of the<br>Passport 8190SM module.                                                |

## Table B-1. LED Operation on the Passport 8190SM Module

## Passport 8132TX and 8148TX I/O Modules

The Passport 8132TX and 8148TX modules have three LEDs to indicate module and system operating conditions (<u>Table B-2</u>). In addition, each port has two LEDs to indicate data speed and link status (<u>Table B-3</u>). Figure B-2 shows the locations of the LEDs.

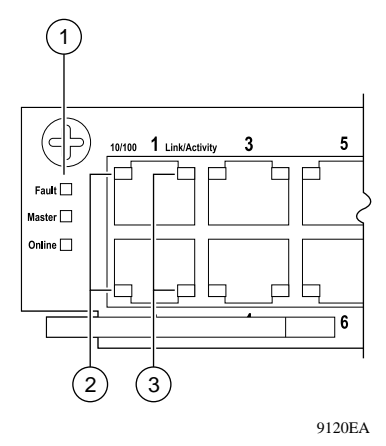

1 = Module LEDs 2 = Port LEDs: Speed

3 = Port LEDs: Link/Activity

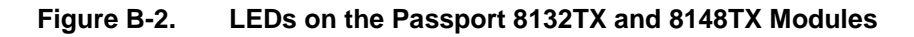

<u>Table B-2</u> describes the module LEDs, and <u>Table B-3</u> describes the port LEDs.

| Table B-2. | Module LEDs on the Pa | assport 8132TX a | and 8148TX Modules |
|------------|-----------------------|------------------|--------------------|
|------------|-----------------------|------------------|--------------------|

| Label  | Color/State     | Meaning                                                                                                    |  |
|--------|-----------------|----------------------------------------------------------------------------------------------------|--|
| Fault  | Yellow/Steady   | A diagnostics failure or hardware failure has been detected.                                                                                            |  |
|        | Yellow/Blinking | A chassis failure has been detected.                                                                                                    |  |
|        | Off             | The system is functioning normally.                                                                                                    |  |
| Master | Green/Steady    | This module is properly generating the system clock for the switch.                                                                                     |  |
|        | Yellow/Steady   | This module has detected system clock generation failure on its own circuitry.                                                                          |  |
|        | Off             | This module is not providing the system clock for the switch. You can pull this module out of the chassis without resetting the switch.                 |  |
| Online | Green/Steady    | The module is functioning normally and is in switching mode.                                                                                            |  |
|        | Green/Blinking  | The module is running diagnostic tests.                                                                                                    |  |
|        | Yellow/Steady   | The module is not in switching mode.<br>Software incompatibility exists, or the module cannot communicate with the<br>master module over the backplane. |  |
|        | Off             | The module is not receiving power or is administratively disabled.                                                                                      |  |

#### Table B-3. Port LEDs on the Passport 8132TX and 8148TX Modules

| LED                  | Color/State    | Meaning                                                              |  |
|----------------------|----------------|----------------------------------------------------------------------|--|
| 10/100               | Green/Steady   | The port is set to operate at 100 Mb/s.                              |  |
| (Speed) Off The port |                | The port is set to operate at 10 Mb/s.                               |  |
| Link/Activity        | Off            | No link exists, or the port is disabled.                             |  |
|                      | Green/Steady   | The link is good.                                                    |  |
|                      | Green/Blinking | The link is good, and the port is transmitting or receiving traffic. |  |

## Passport 8108GBIC Module

The Passport 8108GBIC module has three LEDs to indicate module and system operating conditions (Table B-4). In addition, each port has two LEDs to indicate the presence of link and data activity (Table B-5). Figure B-3 shows the locations of the LEDs.

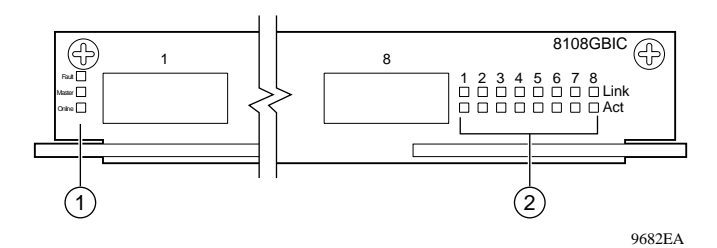

1 = Module LEDs

2 = Port Link and Activity LEDs

### Figure B-3. LEDs on the Passport 8108GBIC Module

| Table B-4. | Module | LEDs on | the Passp | ort 8108GBIC | Module |
|------------|--------|---------|-----------|--------------|--------|
|            |        |         |           |              |        |

| Label  | Color/State     | Meaning                                                                                                    |
|--------|-----------------|----------------------------------------------------------------------------------------------------|
| Fault  | Yellow/Steady   | A diagnostics failure or hardware failure has been detected.                                                                                                    |
|        | Yellow/Blinking | A chassis failure has been detected.                                                                                                    |
|        | Off             | The system is functioning normally.                                                                                                    |
| Master | Green/Steady    | This module is properly generating the system clock for the switch.                                                                                                    |
|        | Yellow/Steady   | This module has detected system clock generation failure on its own circuitry.                                                                                                    |
|        | Off             | This module is not providing the system clock for the switch. You can pull this module out of the chassis without resetting the switch.                                                              |
| Online | Off             | The switch power is off.<br>Or<br>The power has been turned on, and the module is going through its power-on<br>self-test and software initialization. A module in this state is not yet functional. |
|        | Amber/Steady    | The module failed its power-on self-test.                                                                                                    |
|        | Green/Steady    | The module has completed its power-on self-test and software initialization and is operating normally.                                                                                               |

### Table B-5. Port LEDs on the Passport 8108GBIC Module

| Label    | Color/State | Meaning                           |  |
|----------|-------------|-----------------------------------|--|
| Activity | Green       | The port is transmitting data.    |  |
|          | Off         | No data activity is occurring.    |  |
| Link     | Off         | The port has no link.             |  |
| _        | Green       | The port has link and is enabled. |  |

# Appendix C Media Dependent Adapters

This appendix describes the media dependent adapters (MDAs) that are available from Nortel Networks. The MDAs can support high-speed connections to servers, shared Fast Ethernet hubs, or backbone devices.

The following MDA versions are available for the Passport 8132TX Edge Switch Module:

- 450-1SR MDA—1000BASE-SX MDA (1-port shortwave gigabit fiber, with 1 redundant port)
- 450-1SX MDA—1000BASE-SX MDA (1-port shortwave gigabit fiber)
- 450-1LR MDA—1000BASE-LX MDA (1-port longwave gigabit fiber, with 1 redundant port)
- 450-1LX MDA—100BASE-LX MDA (1-port longwave gigabit fiber)
- 8100-4TX MDA—10BASE-T/100BASE-TX MDA (4-port copper)
- 8100-2FX MDA—100BASE-FX MDA (2-port multimode fiber with SC connectors)
- 8100-4FX MDA—100BASE-FX MDA (4-port multimode fiber with MT-RJ connectors)

Nortel Networks continually adds new models and features to existing product lines; see your Nortel Networks sales representative for a full range of available MDAs that may have been added after the release of this guide. Each MDA shipment comes with installation instructions.

## **450 Series MDAs**

Four versions of gigabit Ethernet MDAs are available:

- Two shortwave gigabit MDAs (<u>Figure C-1</u>):
  - The 450-1SR MDA is a single-MAC MDA with a separate redundant Phy (backup Phy port).
  - The 450-1SX MDA is a single-Phy MDA.

These MDAs use shortwave 850 nm fiber optic connectors to connect devices over multimode (550 meter) fiber optic cable.

- Two longwave gigabit MDAs (<u>Figure C-2</u>):
  - The 450-1LR MDA is a single-MAC MDA with a separate redundant Phy (backup Phy port).
  - The 450-1LX MDA is a single-Phy MDA.

These MDAs use longwave 1300 nm fiber optic connectors to connect devices over single-mode (3 kilometer) or multimode (550 meters) fiber optic cable.

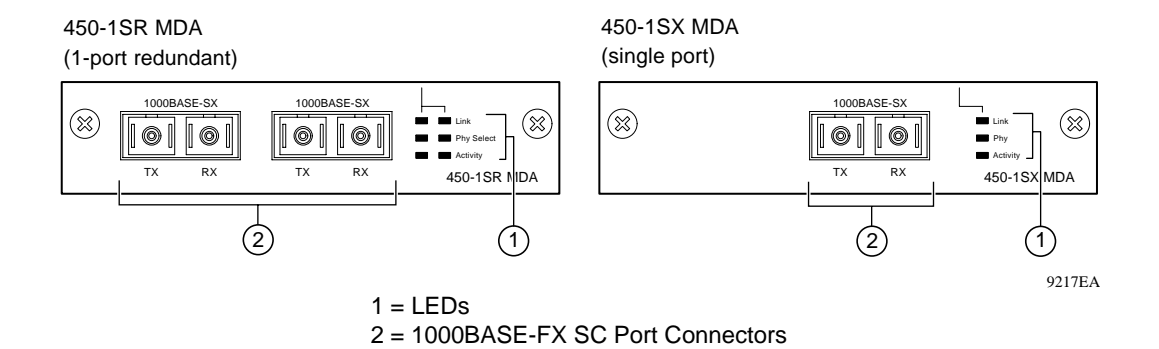

### Figure C-1. 1000BASE-SX (Shortwave Gigabit) MDA Front Panels

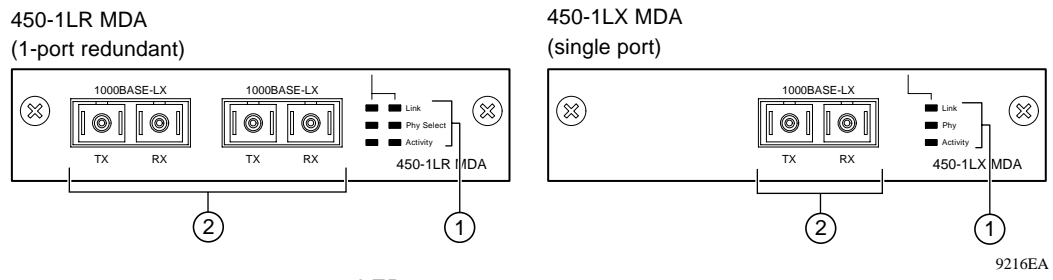

1 = LEDs 2 = 1000BASE-FX SC Port Connectors

### Figure C-2. 1000BASE-LX (Longwave Gigabit) MDA Front Panels

Table C-1 describes the 1000BASE-SX MDA LEDs.

|--|

| Label      | Туре                       | Color/State        | Meaning                                                                                                    |
|------------|----------------------------|--------------------|----------------------------------------------------------------------------------------------------|
| Link       | Communication<br>link LEDs | Green/On           | A valid communication link is established.                                                                                                    |
|            |                            | Green/<br>Blinking | The corresponding port is management disabled.                                                                                                    |
|            |                            | Off                | The communication link connection is bad, or there is no connection to this port.                                                                   |
| Phy Select | Phy selection              | Green/On           | The corresponding Phy port is selected.                                                                                                    |
|            | LEDS                       | Off                | The corresponding Phy port is in backup mode.                                                                                                    |
| Activity   | Port activity<br>LEDs      | Green/<br>Blinking | Indicates network activity level for the corresponding port.<br>A high level of network activity can cause LEDs to appear to<br>be on continuously. |

## Table C-2 describes the 1000BASE-LX MDA LEDs.

| Label      | Туре                  | Color/State        | Meaning                                                                                                    |
|------------|-----------------------|--------------------|----------------------------------------------------------------------------------------------------|
| Link       | Communication         | Green/On           | A valid communication link is established.                                                                                                    |
| link l     | link LEDs             | Green/<br>Blinking | The corresponding port is management disabled.                                                                                                    |
|            |                       | Off                | The communication link connection is bad, or there is no connection to this port.                                                                   |
| Phy Select | Phy selection         | Green/On           | The corresponding Phy port is selected.                                                                                                    |
|            | LEDs                  | Off                | The corresponding Phy port is in backup mode.                                                                                                    |
| Activity   | Port activity<br>LEDs | Green/<br>Blinking | Indicates network activity level for the corresponding port.<br>A high level of network activity can cause LEDs to appear<br>to be on continuously. |

#### Table C-2. 1000BASE-LX MDA LEDs

## 8100-4TX MDA

The 8100-4TX MDA (Figure C-3) uses standard RJ-45 connectors to attach Ethernet devices. This MDA can operate at either 10 Mb/s or 100 Mb/s speed. The speed is determined through autonegotiation with the connected device.

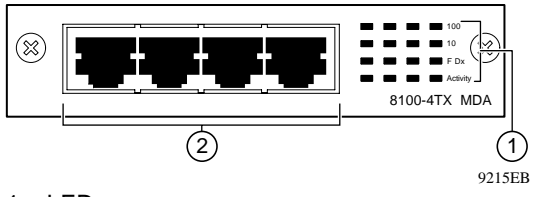

1 = LEDs 2 = 10BASE-T/100BASE-TX Port Connectors

## Figure C-3. 8100-4TX MDA Front Panel

Table C-3 shows the 8100-4TX MDA LEDs.

| Label    | Туре                            | Color/State    | Meaning                                                                                                    |
|----------|---------------------------------|----------------|----------------------------------------------------------------------------------------------------|
| 100      | 100BASE-TX port status<br>LEDs  | Green/On       | The corresponding port is set to operate at 100 Mb/s.                                                                                             |
|          |                                 | Green/Blinking | The corresponding port is management disabled.                                                                                                    |
|          |                                 | Off            | The link connection is bad, or there is no connection to this port.                                                                               |
| 10       | 10BASE-T port status<br>LEDs    | Green/On       | The corresponding port is set to operate at 10 Mb/s.                                                                                              |
|          |                                 | Green/Blinking | The corresponding port is management disabled.                                                                                                    |
|          |                                 | Off            | The link connection is bad, or there is no connection to this port.                                                                               |
| F Dx     | Full-duplex port status<br>LEDs | Green/On       | The corresponding port is in full-duplex mode.                                                                                                    |
|          |                                 | Off            | The corresponding port is in half-duplex mode.                                                                                                    |
| Activity | Port activity LEDs              | Green/Blinking | Indicates the network activity level for the corresponding port. A high level of network activity can cause LEDs to appear to be on continuously. |

### Table C-3. 8100-4TX MDA LEDs

## 8100 Series Fiber MDAs

The 8100 Series fiber MDAs are used to make fiber-based 100 Mb/s connections to the switch. Two versions of these MDAs are available (Figure C-4):

- The 8100-2FX MDA uses two longwave 1300 nm SC connectors to connect devices over 62.5/125 μm multimode fiber optic cable.
- The 8100-4FX MDA uses four longwave 1300 nm MT-RJ connectors to connect devices over 62.5/125 µm multimode fiber optic cable.

The 8100 Series fiber MDAs are not supported on single-mode fiber cable.

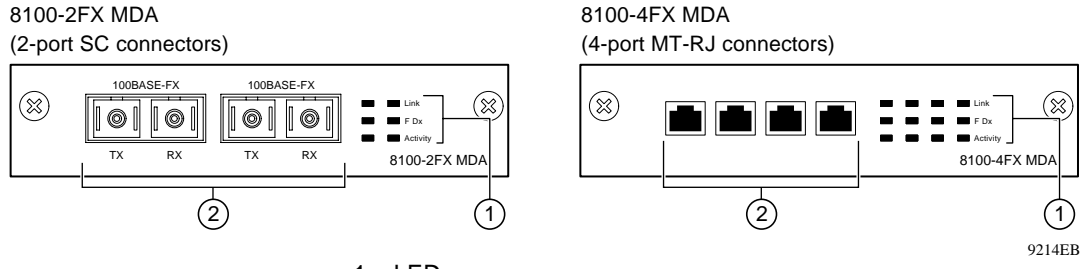

1 = LEDs

2 = 100BASE-FX SC Port Connectors

### Figure C-4. 8100 Series MDA Front Panels

Table C-4 describes the 8100 Series MDA LEDs.

| Table C-4. 8100 Series NDA LED | Table C-4. | 8100 Series MDA LEDs |
|--------------------------------|------------|----------------------|
|--------------------------------|------------|----------------------|

| Label    | Туре                            | Color/State        | Meaning                                                                                                    |
|----------|---------------------------------|--------------------|----------------------------------------------------------------------------------------------------|
| Link     | Communication<br>Link LEDs      | Green/On           | A valid communication link is established.                                                                                                    |
|          |                                 | Green/<br>Blinking | The corresponding port is management disabled.                                                                                                    |
|          |                                 | Off                | The communication link connection is bad, or there is no connection to this port.                                                                       |
| F Dx     | Full-duplex port<br>status LEDs | Green/On           | The corresponding port is in full-duplex mode.                                                                                                    |
|          |                                 | Green/Off          | The corresponding port is in half-duplex mode.                                                                                                    |
| Activity | Port activity<br>LEDs           | Green/<br>Blinking | Indicates the network activity level for the corresponding port.<br>A high level of network activity can cause LEDs to appear to be on<br>continuously. |

## Installing an MDA

The MDA slot on the Passport 8132TX module accommodates a single MDA. The connection can be either an RJ-45 10/100BASE-TX MDA or a fiber (100BASE-FX or 1000BASE-SX/LX) MDA with an SC or MT-RJ connector.

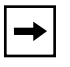

**Note:** The MDAs are hot-swappable in an operating Passport 8132TX module; however, the module resets when an MDA is inserted or removed.

To install an MDA:

- 1. Loosen the retaining screw at each end of the module.
- 2. Use the inserter/extractor levers to disconnect the module from the chassis backplane connector.
- **3.** Loosen the thumbscrews and remove the filler panel (or previously installed MDA) from the MDA slot.
- 4. Insert the MDA into the slot (Figure C-5), taking care to slide the MDA onto the guides provided on the module backing.

**Caution:** Make sure the MDA slides in on the guides provided. Failure to align the guides could result in bent and broken pins.

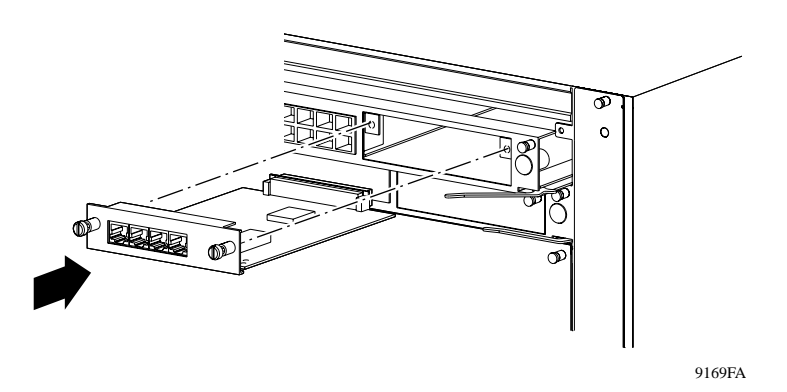

Figure C-5. Installing an MDA

→

- 5. Press the MDA *firmly* into the slot. Be sure that the MDA is fully seated into the mating connector.
- 6. Secure the MDA in the module by tightening the thumbscrews on the MDA front panel.
- 7. Use the inserter/extractor levers to reseat the module backplane connector.
- 8. Tighten the module retaining screws.
- 9. Attach devices to the MDA ports.

**Note:** The IEEE 802.3u specification requires that all ports operating at 100 Mb/s use only Category 5 unshielded twisted pair (UTP) cabling.

# Appendix D Installing GBICs

This appendix describes how to install the gigabit interface converters (GBICs) in the Passport 8108GBIC module.

The following GBIC versions are available for the Passport 8108GBIC switch module:

- 100BASE-SX—uses multimode fiber over distances up to 550 meters
- 100BASE-LX—uses multimode fiber over distances up to 550 meters or single-mode fiber over distances up to 10 kilometers (km)
- 100BASE-XD—uses single-mode fiber over distances up to 50 km
- 100BASE-ZX—uses single-mode fiber over distances up to 70 km

GBICs are available in two styles (Figure D-1). One type has two spring tabs at the front of the GBIC; the other type has an extractor handle on the front.

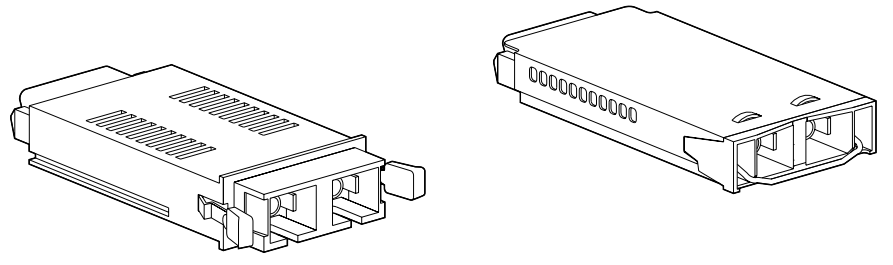

9702FA

## Figure D-1. Types of GBICs

GBICs are shipped with a protective rubber plug in the connectors. Leave the plug in place when no cables are connected to the GBIC.

## **Installing a GBIC**

The Passport 8108GB module has eight bays for installing GBICs. The GBIC bays are covered by spring-loaded filler panels that rotate out of the way as you push the GBIC into place. You can install or replace a GBIC in an operating switch module without powering down the switch.

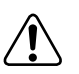

**Warning:** Fiber optic equipment can emit laser or infrared light that can injure your eyes. Never look into an optical fiber or connector port. Always assume that fiber optic cables are connected to a light source.

To install a GBIC:

- 1. Remove the GBIC from its protective packaging.
- 2. Insert the GBIC into the slot on the module (<u>Figure D-2</u>).

GBICs are keyed to prevent improper insertion. If the GBIC resists pressure, do not force it. Remove it, turn it over, and reinsert it.

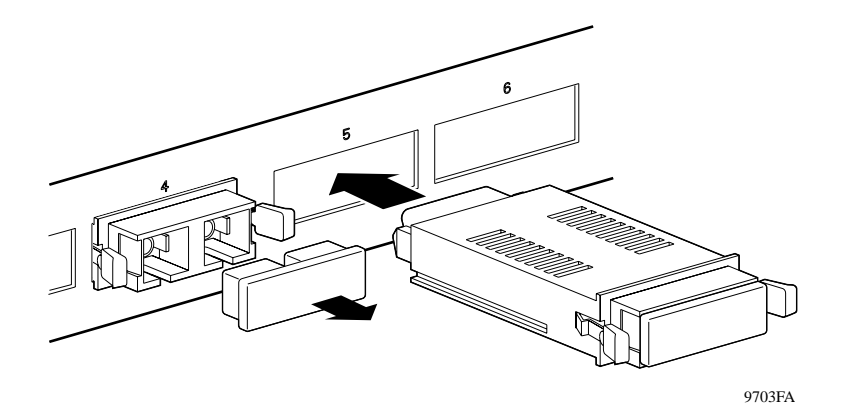

Figure D-2. Installing a GBIC

- 3. Press on the front of the GBIC until it snaps into place.
- 4. Remove the rubber plug to connect cables.

To remove an installed GBIC:

1. If the GBIC has spring tabs, press in on the tabs on each side of the GBIC as you pull the GBIC out of the bay (Figure D-3).

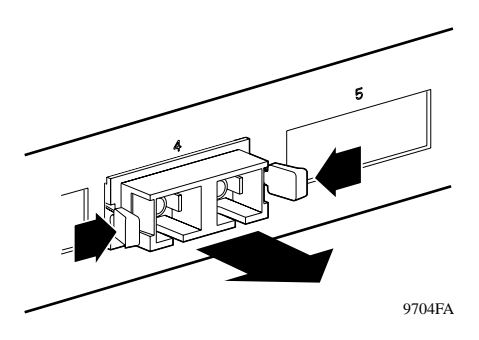

Figure D-3. Removing a GBIC

2. If the GBIC has an extractor handle, grasp the handle and pull firmly to remove the GBIC from the bay.

# Appendix E RFCs and Standards

For more information about networking concepts, protocols, and topologies, you may want to consult the following sources:

- RFC 951 (BootP)
- RFC 1112 (IGMP version 1)
- RFC 1213 (Network Management of TCP/IP MIB II)
- RFCs 1271 and 1757 (RMON)
- RFC 1493 (Bridge MIB)
- RFC 1573 (IANA If Type)
- RFC 1643 (Ether-like MIB)
- RFC 1723 (RIP version 2)
- RFC 1850 (OSPF MIB)
- RFC 2131 (DHCP)
- RFC 2233 (IANA If Type)
- RFC 2236 (IGMP version 2)
- IEEE 802.1D (Standard for Spanning Tree Protocol)
- IEEE 802.3 Ethernet
- IEEE 802.1Q (VLAN Tagging)
- Enterprise MIB (located on the Passport 8000 Series Software CD)

## Index

#### Numbers

10/100 LED, B-4 10/100 Mb/s ports, 1-11 100 LED, B-2 1000BASE-LX GBIC, A-10 1000BASE-SX GBIC, A-10 1000BASE-SX MDA 450-1SR MDA, C-2 450-1SX MDA, C-2 1000BASE-XD GBIC, A-11 1000BASE-ZX GBIC, A-11 100BASE-FX MDA, troubleshooting, 4-5 8100 series MDAs, C-4

## Α

access Telnet, 3-7 Web enabling and disabling, 3-6 access levels, 3-4 access methods, specifying, 3-6 Activity LED, C-3, C-4, C-5, C-6 autoboot process, interrupting, 3-7 autonegotiating ports, 1-3 autonegotiation, troubleshooting, 4-5 autosensing ports, 1-3

#### В

boot sequence, 3-3

## С

cable Category 5, 4-4 crossover, 4-4, A-12 fiber. 4-5 fiber optic, A-6 straight-through, 2-6, 4-4, A-5 troubleshooting, 4-4 UTP, A-6, A-8 cable lengths, 2-6 cables, connecting, 2-6 chassis configuration requirements, 2-2 chassis slots, dedicated, 2-2 combining module types, 1-16 Comm port, 1-9 configuration, saving, 3-9 connections **MDI-X.** 1-8 MDI-X to MDI, A-12 MDI-X to MDI-X, A-13 connectors DB-9, A-4 MDI-X, 1-11, A-6, A-8 mini-DIN, A-7 RJ-45, 1-8, 1-11, A-4 Console port, 1-6, A-4 contact person, system, 3-5 conventions, text, xvi CPU, redundant, 1-14 crossover cable, 2-6, 4-4, A-13 customer support, xix

## D

Declaration of Conformity, A-13 default route, assigning, 3-9 defaults factory settings, 2-7 login names and passwords, 3-4 Device Manager, 1-16 DTE/DCE switch, 1-6, 4-2, A-4 duplex mode, troubleshooting, 4-5

### Ε

electromagnetic emissions, A-3 electrostatic discharge precautions, 2-2 environmental specifications, A-2 ESD. *See* electrostatic discharge Ethernet Management port, 1-5, A-4

## F

F Dx LED, C-5, C-6 factory default settings, 2-7 failure, power source, 1-15 Fan LED, B-2 Fault LED, B-4 features, 1-2 fiber cable, 4-5 filler panels, 2-2 flags, boot monitor CLI, 3-7

## G

gateway address, assigning, 3-9 GBIC, 1-12 gigabit, 1-8 gigabit interface converter. *See* GBIC

### Η

hot-swapping MDAs, C-7 modules, 2-7 power supply, 1-14

## I

identification parameters, system, 3-5 IGMP, 1-3 installation process, 2-3 troubleshooting, 4-7 IP address assigning, 3-5, 3-8 troubleshooting, 4-7

## L

layer 2 read-write security access, 3-4 layer 2 switching, 3-8 **LEDs MDA** location, C-2, C-3, C-4 meanings, C-3, C-4, C-5 Passport 8132TX module location, 1-10 meanings, B-4 Passport 8148TX module location, 1-11, 1-12 meanings, B-4 Passport 8190SM module location, 1-7 meanings, B-2 power supplies, 4-3 problem indications, 4-2 length, cable, 2-6 Link LED, B-2, C-3, C-4, C-6 Link/Activity LED, B-4 location, system, 3-5 login names default, 3-4 setting, 3-6 longwave gigabit MDAs, C-2

#### Μ

MAC station address, 4-7 management, 1-4 Management port, 1-5, 3-5, A-4 management, out-of-band, 1-5 Master LED, B-2, B-4 **MDAs** gigabit Ethernet, C-2 installing, C-7 versions, 1-9, C-1 **MDI** connections MDI-X to MDI, A-12 MDI-X to MDI-X, A-13 MDI-X connections, 1-8, 1-11, 2-6 media-dependent interface-crossover. See MDI-X connections memory, PCMCIA, 1-6 mini-DIN connector, A-7 MLT, 1-3 Modem port, 1-6, A-5 modules, hot-swapping, 2-7 MTBF rating. See individual module entries Multi-Link Trunking, 1-3

### Ν

name, system, 3-5 nonredundant power configuration, 1-14 numbers, slot, 2-2

## 0

Online LED, B-2, B-4

### Ρ

Passport 8132TX module, 1-8, A-6 Passport 8148TX module, 1-11, A-8 Passport 8190SM module, 1-4, 1-5, 2-2, A-3 Passport 8600 Series modules, 1-16 Passport 8108GBIC module, 1-12 passwords CLI, 3-6 default, 3-4 Web, 3-7 PCMCIA card slot, 1-6 Phy Select LED, C-3, C-4 pin assignments 10/100 Mb/s ports, A-6, A-8

Console port, A-5 Ethernet Management port, A-4 mini-DIN connector, A-7 Modem port, A-5 port connections, troubleshooting, 4-4 port mirroring, 1-3 port numbers, 3-2 ports 10/100 Mb/s, 1-11, A-6, A-8 autosensing, 1-8 Console, A-4 Ethernet Management, 1-5, A-4 MDI-X/MDI connections, A-12 Modem, A-5 serial. 1-6 power configuration, nonredundant, 1-14 power source failure, 1-15 power supplies, redundant, 1-14 Power Supply LED, B-2 power, turning on, 2-5 power-up sequence, 4-1 precautions, electrostatic discharge, 2-2 prioritization, 1-3 product support, xix publications hard copy, xviii related, xvii

## R

Read-Only security access, 3-4 Read-Write security access, 3-4 Read-Write-All security access, 3-4 redundancy CPUs, 1-5 power supplies, 1-14 redundant y features, 1-13 redundant CPUs, 1-14 redundant power supplies, 1-14 replacing modules, 2-7 requirements, chassis configuration, 2-2 reset button, 1-6 restrictions dual power supplies, 2-5 port lists, 3-2 RFCs, E-1 RJ-45 connectors, 1-11 RMON, 1-3 routing switch modules, 1-16

## S

safety agency approvals, A-2 security levels, descriptions, 3-4 serial ports, 1-6 shortwave gigabit MDAs, C-2 slots, chassis, 2-2 **SNMP. 1-4** SNMP community strings, changing, 3-6 software incompatibility, 4-3 spanning tree, 1-2 speed LED, B-4, C-5 standards, A-1 standby CPU, 1-14 straight-through cable, 2-6, 4-4, A-5 support, Nortel Networks, xix switch configuration basic steps, 3-8 switch description, 1-1 switch management module replacing, 2-7 system clock, B-4 system clock failure, 4-3 system identification, 3-5 system log, 4-3 system parameters, setting, 3-5 system security, setting, 3-6

## Т

tagging, 1-3 technical publications, xviii technical support, xix Telnet access, 3-7 Temp LED, B-2 text conventions, xvi troubleshooting cables, 4-4 installation issues, 4-7 MDI and MDI-X connections, A-12 port interface, 4-5 power-up sequence, 4-1

## U

Utilization LEDs, B-2

#### W

Web access changing passwords, 3-7 enabling and disabling, 3-6